### **MANUAL DE USUARIO** GENERALIDADES DE SINCRO - MÉDICO GENERAL

SINCRO

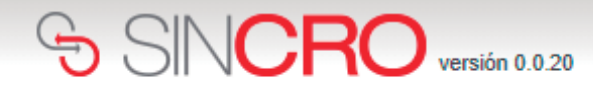

#### Para comenzar a utilizar SINCRO,

el Profesional Médico General debe ingresar su nombre de usuario y contraseña y presionar el botón de **"Iniciar Sesión"**. Los datos de ingreso son remitidos previamente al correo proporcionado por el profesional.

| Inicio de sesión                                          |
|-----------------------------------------------------------|
| Usuario:                                                  |
|                                                           |
| Contraseña:                                               |
| Recuérdeme la próxima ve                                  |
| Iniciar sesión                                            |
| Iniciar sesion                                            |
|                                                           |
| Si usted olvidó sus datos de inicio de sesión a<br>SINCRO |
| Destablezes eu Contraseño                                 |

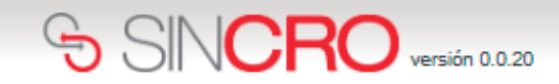

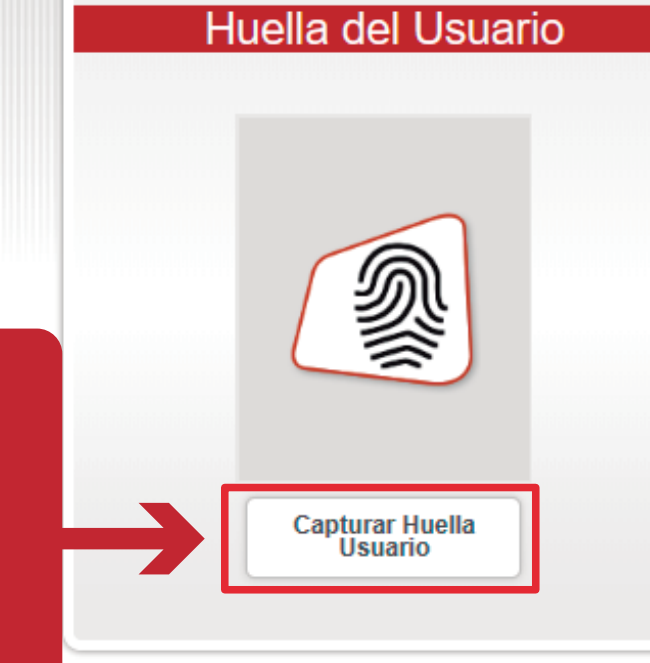

El profesional Médico General deberá dar clic en la opción **"Capturar Huella Usuario"** y generar captura de las huellas solicitadas, logrando validar su

### SINCRO versión 0.0.20

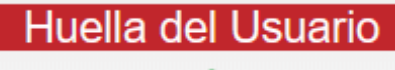

El profesional Médico General deberá seleccionar la opción "**Aceptar**", dando clic sobre la misma, así ingresará de forma automática a SINCRO.

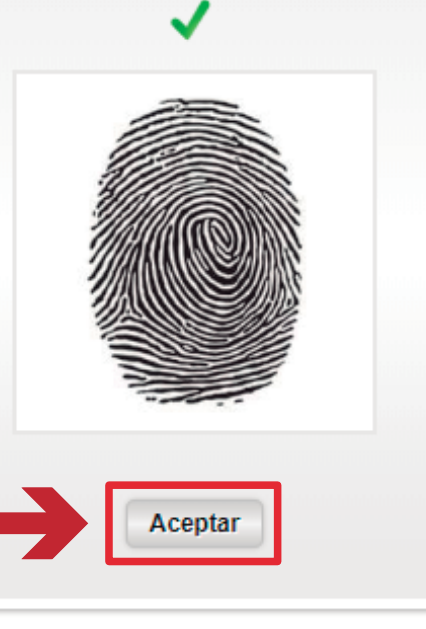

| SINCRO × +                                                                                                    | - 0 ×                                                                                                    |
|----------------------------------------------------------------------------------------------------|----------------------------------------------------------------------------------------------------|
| ← → C ③ No es seguro   qa.sincro.co:9096/default.aspx                                                           | Q 🛧 💹 📧 :                                                                                                    |
| SINCRO versid En la pantalla de inicio se visual                                                                | izan los siguientes cuadros de diálogo                                                                                      |
| Inicio Reconocimientos Sugerencias Administración Centro                                                        |                                                                                                    |
| Bienvenido/a Radamel García                                                                                     |                                                                                                    |
| Hay 0 reconocimientos en la sección Medicina General disponibles para ser<br>completados<br>Ver reconocimientos | Hay 0 reconocimientos en la sección Medicina General pendientes de verificación para ser completados<br>Ver reconocimientos |
| Comunicados                                                                                                    | ver todos                                                                                                    |
| Hay <b>##</b> reconocimientos en la sección Medicina<br>General disponibles para ser completados.               | Hay <b>##</b> reconocimientos en la sección Medicina General pendientes de verificación para ser completados.               |
| Publicado el 2306/2018                                                                                          |                                                                                                    |

| SINCRO × +                                                                                                    | -                                                                                    | Ø     | × |
|----------------------------------------------------------------------------------------------------|--------------------------------------------------------------------------------------|-------|---|
| ← → C ① No es seguro   qa.sincro.co:9096/default.aspx                                                                                                    | ९ 🛧 🧏                                                                                |       | : |
| SINCRO versión 0.0.20                                                                                                    | 3 - Centro de pruebas - ARN - QA ▼ Usuario:<br>1020856905                            | ] ? 0 | Â |
| Inicio       Reconocimientos       Sugerencia :       Administración Centro         Bienvenido/a Radamel Ga       Mantenimiento de equipos       Nueva verificación diaria de equipos         LOGO CRC       Listado de la verificación diaria de equipos | Hay 0 reconocimientos en la sección Medicina General pendientes de verificación para |       |   |
| "Mantenimiento de equipos"> "Nueva verificación<br>diaria de equipos", es posible realizar la verificación a<br>cada uno de los equipos médicos asignados.                                                                                                | Ver reconocimientos                                                                  |       | l |
| SALIDA DEL SISTEMA SINCRO<br>Ileermás                                                                                                    |                                                                                      |       |   |

qa.sincro.co:9096/Mantenimiento/VerificacionDiaria.aspx

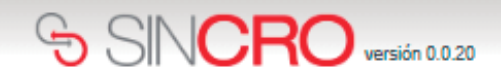

Usuario: 1020856907

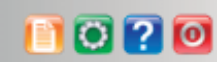

Inicio Reconocimientos Sugerencias Administración Centro

Inicio » Administración Centro » Mantenimiento de equipos »Nueva verificación diaria equipos

#### SISTEMA DE GESTION DE CALIDAD REVISIÓN DIÁRIA DE EQUIPOS CODIGO: ME09-F05 VERSION 01 VALIDO DESDE 2016-03-15

| 21/03/2019   | Equipo*:                         | Seleccione V                                                                         |
|--------------|----------------------------------|--------------------------------------------------------------------------------------|
| Seleccione ▼ | Responsable de la revisión*:     | Juan Cuadrado                                                                        |
|              |                                  | li                                                                                   |
|              |                                  | Cancelar Guardar                                                                     |
|              | 21/03/2019<br>26<br>Seleccione V | 21/03/2019     Equipo*:       26     Seleccione ▼       Responsable de la revisión*: |

El profesional Médico General deberá desplegar la pestaña preestablecida para seleccionar el visiometro a verificar, este proceso debe realizarlo por cada uno de los

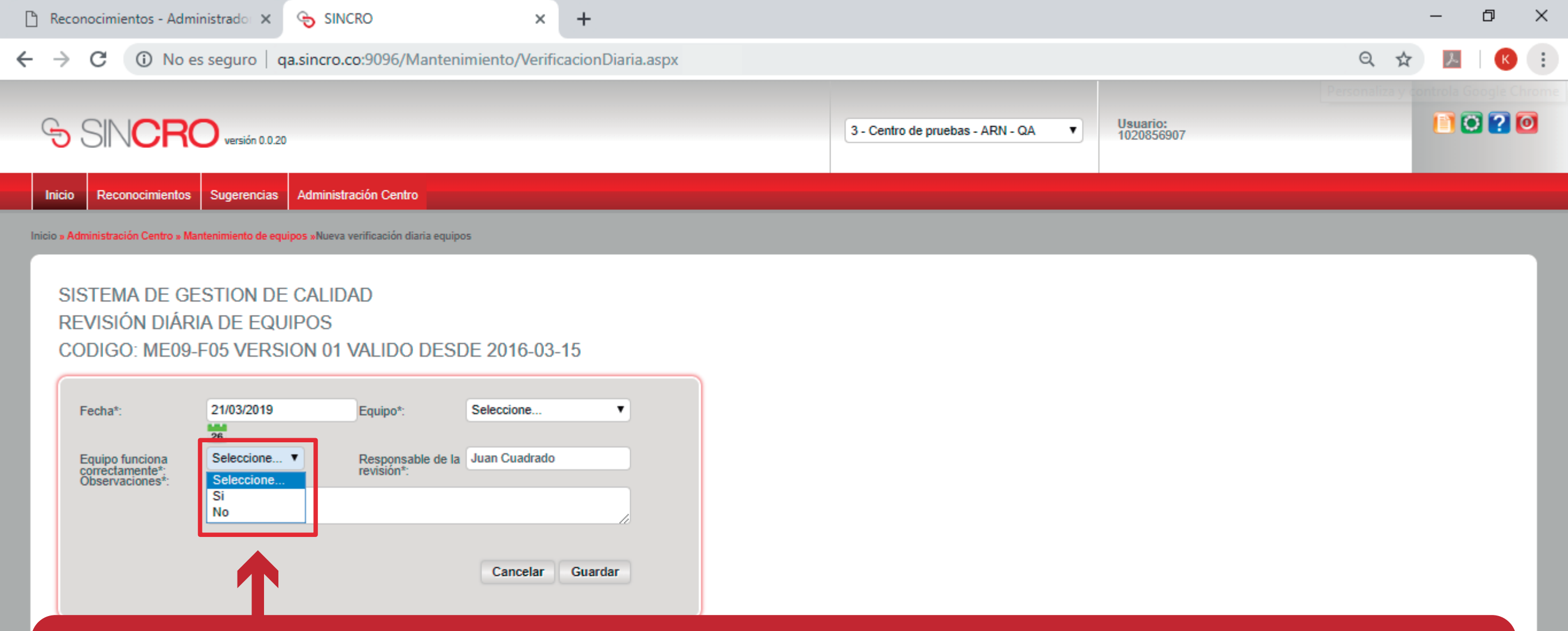

El profesional Médico General deberá indicar, si el equipo seleccionado con anterioridad funciona correctamente desplegando la pestaña preestablecida con las observaciones SI o NO. De seleccionar la opción NO deberá incluir la observación de forma manual en el campo preestablecido. Concluya esta verificación con cada Visiometro y guarde la verificación dando clic sobre "Guardar" en cada uno de los procesos.

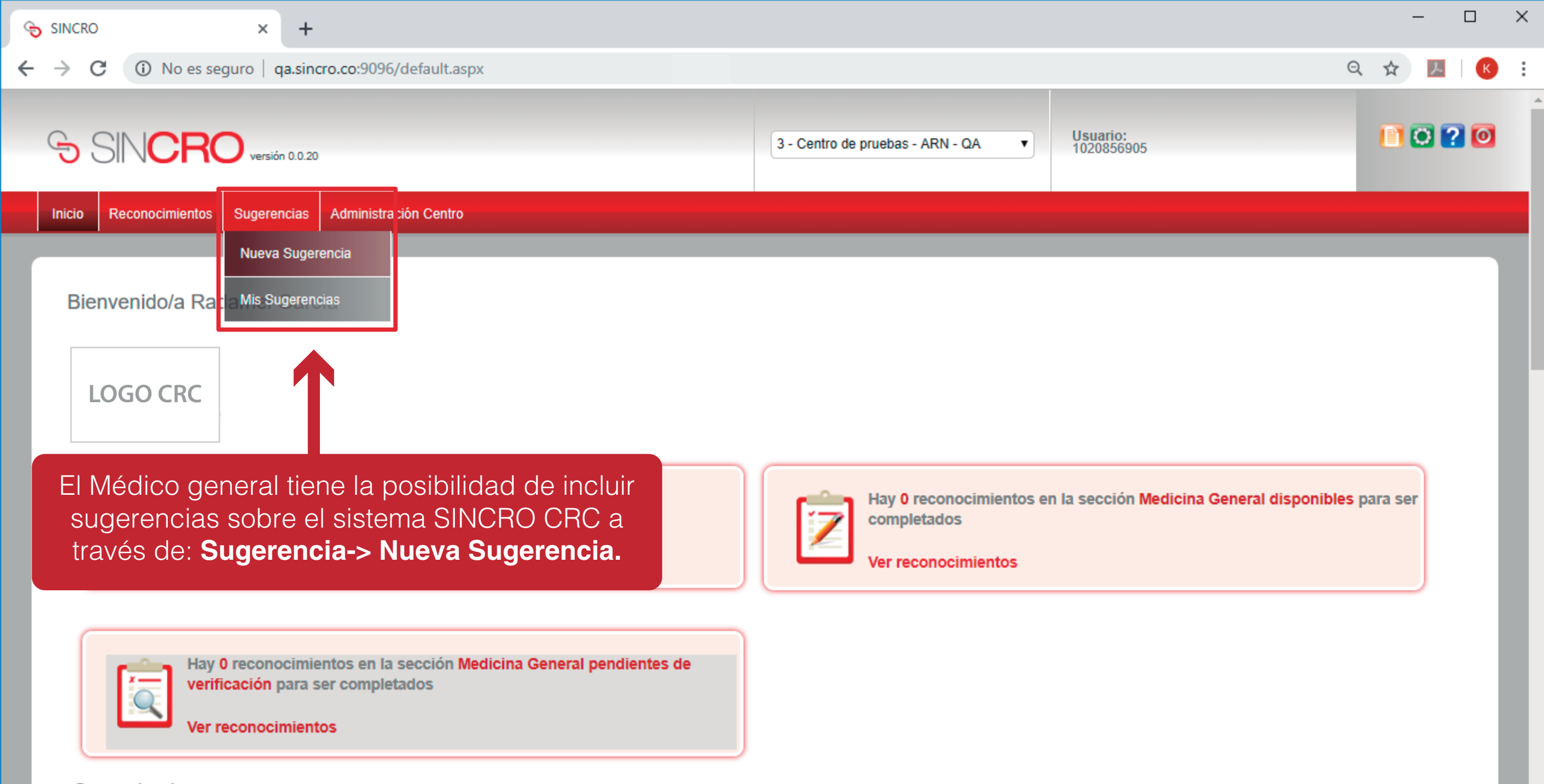

qa.sincro.co:9096/Sugerencias.aspx

#### SINCRO El médico general visualiza la ventana para agregar la nueva sugerencia. iii () ? () Administración Centro Reconocimientos Sugerencias Inicio Inicio » Sugerencias » Nueva Sugerencia Nueva Sugerencia ¿Tiene alguna sugerencia que nos ayude a mejorar SINCRO ? Trabajamos día a día para mejorar SINCRO, por eso agradecemos nos haga llegar sus sugerencias a través de este formato. Titulo: Escriba aquí el título de su sugerencia Escriba aquí su sugerencia Para incluir la sugerencia, el médico general debe ingresar el título y la descripción de la sugerencia. 🕖 Enviar como sugerencia anónima 🗏 Enviar Sugerencia Haga clic aquí para ver el listado de sugerencias enviadas

| SINCRO                                                                          | × +                                                                                                    |                                                                        |                                                                                    |                                     | - 0 ×             |
|---------------------------------------------------------------------------------|----------------------------------------------------------------------------------------------------|------------------------------------------------------------------------|------------------------------------------------------------------------------------|-------------------------------------|-------------------|
| ← → C ① No                                                                      | es seguro   qa.sincro.co:9096/Ver                                                                                    | Sugerencias.aspx?msgOk=true                                            |                                                                                    |                                     | ९ 🛧 📕 📧           |
| SIN <b>CR</b>                                                                   | versión 0.0.20                                                                                                    |                                                                        | 3 - Centro de pruebas - AR                                                         | N - QA ▼ Usuario:<br>1020856905     | 1 🖸 ? 🧿           |
| Inicio Reconocimientos<br>Inicio » Sugerencias » Mis Sugeren<br>Mis Sugerencias | Sugerencias Administración Centro                                                                                    | A continuación se vis<br>con la posibilidad de<br>dando clic en Ver Su | sualizan las sugerencias<br>e ver la descripción de c<br>Igerencia, del respectivo | creadas,<br>ada una,<br>o registro. |                   |
| Su sugerencia ha sido<br>Aquí puede visualizar too<br>Desde: 26/02/2019         | enviada correctamente al equipo de soporte. Mu<br>das las sugerencias enviadas por usted. ()<br>26 Hasta: 26/03/2019 | chas gracias por su aporte!                                            |                                                                                    |                                     |                   |
| Se han encontrado 3 sugeren                                                     | nclas                                                                                                    |                                                                        |                                                                                    |                                     |                   |
| Id                                                                              | Centro                                                                                                    | Usuario                                                                | Fecha                                                                              | Mostrar todas                       |                   |
| 54                                                                              | 3                                                                                                    | 1020856905                                                             | 26/03/2019 3:48:55 p.m.                                                            | Sugerencia del aplicativo           | Ver Sugerencia    |
| 55                                                                              | 3                                                                                                    | 1020856905                                                             | 26/03/2019 3:49:42 p.m.                                                            | Visualizar todo el reconocimien     | to Ver Sugerencia |
| 56                                                                              | 3                                                                                                    | 1020856905                                                             | 26/03/2019 3:50:20 p.m.                                                            | GFDHGFHJHJ                          | Ver Sugerencia    |
|                                                                                 |                                                                                                    |                                                                        |                                                                                    |                                     |                   |

| SINCRO × +                                                                                                    |           |                                                                                  |                                            | - 0 )                | × |
|----------------------------------------------------------------------------------------------------|-----------|----------------------------------------------------------------------------------|--------------------------------------------|----------------------|---|
| ← → C ③ No es seguro   qa.sincro.co:9096/default.aspx                                                                                                    |           |                                                                                  | Q \$                                       | ж (К                 | : |
|                                                                                                    | 3 - Cer   | ntro de pruebas - ARN - QA 🔻 Usuario<br>1020856                                  | o:<br>6905                                 | 1 🖸 <mark>?</mark> 🖸 |   |
| Inicio Reconocimientos en<br>Reconocimientos en<br>Listado de<br>Reconocimientos<br>Libro de Registro<br>Para ingresar a un reconocimientos<br>se tienen 3 opciones. | nto       | ay 0 reconocimientos en la sección Medic<br>er completados<br>er reconocimientos | cina General pendientes de verificación pa | a                    |   |
| Comunicados  Salida del sistema sincro  Salida del sistema sincro  Lermás                                                                                            | ver todos |                                                                                  |                                            |                      |   |

| SINCRO           |                         | × +                    |                                 |                                                   |                                              |                               |                            |          |      |                 |              |    |    | 1          | – c    | ים   |
|------------------|-------------------------|------------------------|---------------------------------|---------------------------------------------------|----------------------------------------------|-------------------------------|----------------------------|----------|------|-----------------|--------------|----|----|------------|--------|------|
| → C              | No es se                | guro   qa.sincro.co:   | 9096/Reconocimientos.aspx?viewT | ype=0&ty                                          |                                              |                               |                            |          |      |                 |              |    | e  | 2 \$       | ょ      | К    |
| ð Sl             | NCRO                    | versión 0.0.20         |                                 |                                                   | 3                                            | - Centro de                   | pruebas -                  | ARN - QA | T    | Usuari<br>10208 | io:<br>56905 |    |    |            | 0?     | ] [0 |
| icio Re          | econocimientos Su       | gerencias Administraci | ón Centro                       |                                                   |                                              |                               |                            |          |      |                 |              |    |    |            |        |      |
| o » Reconoc      | imientos » Reconocimien | tos en Curso           |                                 |                                                   |                                              |                               |                            |          |      |                 |              |    |    |            |        |      |
| Recon<br>Tipo de | Reconocimiento: C       | Curso                  | Reconocimiento                  | -> Recond<br>7<br>mos Última C<br>días semana dos | Discrimination<br>15 30<br>Utimas<br>Semanas | OS CI<br>60<br>Últim<br>dos m | n CUr<br>D<br>NOS<br>Neses | 'SO      |      |                 |              |    | \$ | Actualizar | D Info | ]    |
| ID               | Fecha Inicio            | No. Documento          | Nombre Cliente                  | Categoría                                         | Estado                                       | MG                            | AU                         | ОР       | PS   | CR              | RUNT         |    |    |            |        |      |
| 93               | 08/2/2019 12:42         | 94543230               | LUIS ALBERTO ORDOÑEZ ZÚÑIGA     | 😭 в2                                              | EN_CURSO                                     | MG                            | AU                         | OP       | PS   | CR              | RT           | 8≣ | 6  | 1          | 3      |      |
| 94               | 08/2/2019 16:43         | 94543231               | CARLOS POLO                     | 😭 A2,C3                                           | EN_CURSO                                     | MG                            | AU                         | OP       | PS   | CR              | RT           | 8≣ | 6  |            | ð      |      |
| 98               | 11/2/2019 14:10         | 94543235               | JUAN PEREZ                      | 😭 A2,B2                                           | EN_CURSO                                     | MG                            | AU                         | OP       | PS   | CR              | RT           | 8≡ | 6  | 1          | 3      |      |
| 99               | 11/2/2019 14:32         | 94543236               | STEVE RUIZ                      | 😭 A2,B2                                           | EN_CURSO                                     | MG                            | AU                         | OP       | PS   | CR              | RT           | 8≣ | 6  | 1          | 3      |      |
| 110              | 21/2/2019 09:13         | 94543304               | JUAN PEREZ                      | 😭 C3                                              | EN_CURSO                                     | MG                            | AU                         | OP       | PS   | CR              | RT           | 8≡ | 6  | 1          | 0      |      |
| 112              | 21/2/2019 09:57         | 94543309               | ANDRES ORTIZ                    | <b>P</b> 2 B2                                     | EN_CURSO                                     | MG                            | AU                         | OP       | PS   | CR              | RT           | 8≣ | 6  | 1          | 3      |      |
| 113              | 21/2/2019 10:35         | 94543306 Se            | e observan los r <u>ecc</u>     | onocimient                                        | os que                                       | /a es                         | tán I                      | istos    | para | a ing           | resar        | a  | 6  |            | 0      |      |
|                  |                         | 04542209               | su evaluación con               | el especia                                        | lista en                                     | estac                         | do M                       | ÉDIC     | CO G | ENE             | RAL.         |    | 6  |            | 2      |      |
| 114              | 21/2/2019 10:49         | 84040000               |                                 |                                                   |                                              |                               |                            |          |      |                 |              |    |    |            | VA I J |      |

| INCRO             |                                             | × +                    |                                   |                          |                                    |                              |                        |                        |               |                |              |               |    |     | - 0              |
|-------------------|---------------------------------------------|------------------------|-----------------------------------|--------------------------|------------------------------------|------------------------------|------------------------|------------------------|---------------|----------------|--------------|---------------|----|-----|------------------|
| ) C               | (i) No es se                                | eguro   qa.sincro.co   | :9096/Reconocimientos.aspx?v      | viewType=                | 1&ty                               |                              |                        |                        |               |                |              |               |    | Q   | ☆ 🏃              |
| SI                | CRO                                         | versión 0.0.20         | Reconocimiento<br>los reconocimie | <b>-&gt; Li</b><br>entos | <b>stado d</b><br>que se           | <b>le recond</b><br>encuentr | <b>ocim</b><br>an fi   | <b>ient</b> e<br>naliz | os: s<br>ados | se er<br>s y e | ncue<br>n cu | ntran<br>rso. |    |     |                  |
| o Re<br>Reconocir | conocimientos Si<br>mientos » Listado de Ro | ugerencias Administrac | ión Centro                        |                          |                                    |                              |                        |                        |               |                |              |               |    |     |                  |
| istado            | o de Reconoc                                | imientos               |                                   |                          |                                    |                              |                        |                        |               |                |              |               |    | S A | stualizar 🚺 Info |
| ïpo de F          | Reconocimiento:                             | Conducción 🔻 🚺 Ver     | filtros avanzados                 | Últimos<br>dos días      | <b>7</b><br>Última Ú<br>semana dos | 15<br>Últimas<br>semanas mes | 60<br>Último<br>dos me | s<br>ses               |               |                |              |               |    |     |                  |
| han enco          | ontrado 47 reconocimier                     | ntos                   |                                   |                          |                                    |                              |                        |                        |               |                |              |               |    |     |                  |
| ID                | Fecha Inicio                                | No. Documento          | Nombre Cliente                    |                          | Categoría                          | Estado                       | MG                     | AU                     | OP            | PS             | CR           | RUNT          |    |     |                  |
| 91                | 29/1/2019 11:48                             | 94543210               | CARLOS PEREZ                      |                          | 😭 A2,82                            | FINALIZADO                   | MG                     | AU                     | OP            | PS             | CR           | RT            | ≣  | 6   |                  |
| 92                | 06/2/2019 12:07                             | 555222                 | PEPITA PEREZ                      |                          | 😭 A2,C3                            | NO_VIGENTE                   | MG                     | AU                     | OP            | PS             | CR           | RT            | ۵≡ | 6   | 8                |
| 93                | 08/2/2019 12:42                             | 94543230               | LUIS ALBERTO ORDOÑEZ ZÚÑIGA       |                          | <b>B</b> 2                         | EN_CURSO                     | MG                     | AU                     | OP            | PS             | CR           | RT            | 2≡ | 6   | 8                |
| 94                | 08/2/2019 16:43                             | 94543231               | CARLOS POLO                       |                          | 😭 A2.C3                            | EN_CURSO                     | MG                     | AU                     | OP            | PS             | CR           | RT            | 8≡ | 6   | 8                |
| 95                | 08/2/2019 17:47                             | 94543232               | CAMILO PEREZ MUÑOZ                |                          | A2 B2                              | NO_VIGENTE                   | MG                     | AU                     | OP            | PS             | CR           | RT            | 8≡ | 6   | 6                |
| 96                | 11/2/2019 08:30                             | 94543233               | IVAN LOPEZ                        |                          | ₽2 R2                              | FINALIZADO                   | MG                     | AU                     | OP            | PS             | CR           | RT            | 2≡ | 6   |                  |
| 97                | 11/2/2019 08:51                             | 94543234               | JAIME PEREZ                       |                          | A2 B2                              | NO_VIGENTE                   | MG                     | AU                     | OP            | PS             | CR           | RT            | 8≣ | 6   |                  |
| 98                | 11/2/2019 14:10                             | 94543235               | JUAN PEREZ                        |                          | A2,02                              | EN_CURSO                     | MG                     | AU                     | OP            | PS             | CR           | RT            | ۵≡ | 6   |                  |
|                   |                                             |                        |                                   |                          | A2,82                              |                              |                        |                        |               |                |              |               | _  | -   |                  |

| SINCRO             |                                          | × +                  |                     |                 |                                      |                                |                            |            |      |               |                                    |      |    |        | - 0            |
|--------------------|------------------------------------------|----------------------|---------------------|-----------------|--------------------------------------|--------------------------------|----------------------------|------------|------|---------------|------------------------------------|------|----|--------|----------------|
| → C                | ① No es :                                | seguro   qa.sincro.  | co:9096/Reconocimie | ntos.aspx?view1 | lype=2&ty                            |                                |                            |            |      |               |                                    |      |    | Q th   | r 🗵 🛛 K        |
| € SI               |                                          | versión 0.0.20       |                     |                 |                                      | 3-                             | Centro de prueb            | as - ARN - | QA Y | <b>U</b><br>1 | l <mark>suario:</mark><br>02085690 | 5    |    |        |                |
| nicio Re           | econocimientos<br>imientos » Libro de Re | Sugerencias Administ | ración Centro       |                 |                                      |                                |                            |            |      |               |                                    |      |    |        |                |
| Libro (<br>Tipo de | de Registro<br>Reconocimiento:           | Conducción V         | CONOCIMIER          | tos-> Lil       | bro de re<br>2<br>mos<br>días semana | dos semanas                    | 60<br>Últimos<br>dos meses |            |      |               |                                    |      |    | S Actu | Jalizar 🚺 Info |
| Se han en          | Fecha Inicio                             | No. Documento        | Nombre Cliente      | Categoría       | Resultado                            | Fecha Finalización             | MG                         | AU         | OP   | PS            | CR                                 | RUNT |    |        |                |
| 91                 | 29/1/2019 11:46                          | 94543210             | CARLOS PEREZ        | 😭 A2,B2         | APTO, APTO                           | 30/01/2019                     | MG                         | AU         | OP   | PS            | CR                                 | RT   | ۵≡ | 6      |                |
| 122                | 25/2/2019 11:25                          | 94543315             | DIEGO PEREZ         | <b>12</b> c2    | APTO                                 | 26/02/2019                     | MG                         | AU         | OP   | PS            | CR                                 | RT   | ۵≡ | 6      | 8              |
| 130                | 26/2/2019 09:51                          | 94543323             | DIEGO PEREZ         | <b>B</b> 2      | АРТО                                 | 27/02/2019                     | MG                         | AU         | ОР   | PS            | CR                                 | RT   | ≡۵ | 6      | 8              |
| 132                | 13/3/2019 17:23                          | PS94543330T          | LUIS PEREZ          | <b>B</b> 2      | APTO                                 | 14/03/2019                     | MG                         | AU         | ОР   | PS            | CR                                 | RT   | ۵≡ | 6      | 8              |
| 136                | 14/3/2019 09:07                          | 94543332             | DIEGO LOPEZ         | 😭 C2            | NO APTO                              | 14/03/2019                     | MG                         | AU         | ОР   | PS            | CR                                 | RT   | ۵≡ | 6      |                |
| 137                | 14/3/2019 09:25                          | 94543333             | MARIO PEREZ         | 😭 A2,C3         | APTO , NO APTO                       | 14/03/2019                     | MG                         | AU         | ОР   | PS            | CR                                 | RT   | 8≣ | 6      |                |
|                    |                                          |                      |                     | Se end          | cuentran le<br>se encu               | os reconocin<br>entran finaliz | nientos (<br>zados.        | que y      | 'a   |               |                                    |      |    |        |                |

| → C                                               | (i) No es s                                                                                                    | seguro   qa.sincr                                                                 | o.co:9096/Reconocimie                                                                 | ntos.aspx?viewT                                         | ype=2&ty                                     |                                                                                                  |                                        |                                      |                                 |                            |                                        |                                        |                                            | Q  | ☆          | ж 🛛 🤘                                                   |
|---------------------------------------------------|----------------------------------------------------------------------------------------------------|-----------------------------------------------------------------------------------|---------------------------------------------------------------------------------------|---------------------------------------------------------|----------------------------------------------|--------------------------------------------------------------------------------------------------|----------------------------------------|--------------------------------------|---------------------------------|----------------------------|----------------------------------------|----------------------------------------|--------------------------------------------|----|------------|---------------------------------------------------------|
| <del>)</del> SI                                   |                                                                                                    | versión 0.0.20                                                                    |                                                                                       |                                                         |                                              | 3.                                                                                               | - Centro de pruebas                    | s - ARN - (                          | QA 🔻                            | - U!<br>10                 | suario:<br>)20856905                   |                                        |                                            |    | 0          | 02                                                      |
| nicio R                                           | econocimientos                                                                                                    | Sugerencias Admin                                                                 | istración Centro                                                                      |                                                         |                                              |                                                                                                  |                                        |                                      |                                 |                            |                                        |                                        |                                            |    |            |                                                         |
| » Reconoc                                         | imientos » Libro de Re                                                                                                    | egistro                                                                           |                                                                                       |                                                         |                                              |                                                                                                  |                                        |                                      |                                 |                            |                                        |                                        |                                            |    |            |                                                         |
| Libro                                             | de Registro                                                                                                    |                                                                                   |                                                                                       |                                                         |                                              |                                                                                                  |                                        |                                      |                                 |                            |                                        |                                        |                                            | \$ | Actualizar | 🕖 Info                                                  |
| Tipo de                                           | Reconocimiento:                                                                                                    | Conduccion                                                                        |                                                                                       |                                                         |                                              |                                                                                                  |                                        |                                      |                                 |                            |                                        |                                        |                                            |    |            |                                                         |
| Se han en                                         | contrado 6 reconocimie<br>Fecha Inicio                                                                                                | ntos<br>No. Doct.                                                                 | NOTA: En el<br>Excel dond                                                             | ado dere<br>e puede                                     | echo de la<br>descarga                       | a pantalla i<br>ar todos los                                                                     | usted po<br>s reconc                   | odrá<br>ocim                         | visu<br>iento                   | aliza<br>os qu             | ar un<br>Je re                         | icor<br>equie                          | io de<br>ra.                               |    |            | X                                                       |
| Se han en                                         | Contrado 6 reconocimio<br>Fecha Inicio<br>29/1/2019 11:46                                                                             | entos<br>No. Docus<br>94543210                                                    | NOTA: En el<br>Excel dond                                                             | ado dere<br>e puede                                     | echo de la<br>descarga<br>APTO, APTO         | a pantalla (<br>ar todos los<br>30/01/2019                                                       | usted po<br>s reconc                   | odrá<br>ocim                         | visu<br>iento                   | aliza<br>os qu<br>ps       | ar un<br>ue re                         | equie                                  | no de<br>ra.<br><b>A</b> =                 | 6  |            | X                                                       |
| Se han en                                         | Contrado 6 reconocimie<br>Fecha Inicio<br>29/1/2019 11:46<br>25/2/2019 11:25                                                          | entos<br>No. Docus<br>94543210<br>94543315                                        | NOTA: En el<br>Excel dond<br>carlos perez<br>diego perez                              | ado dere<br>e puede<br>Pace<br>A2.62                    | echo de la<br>descarga<br>APTO, APTO<br>APTO | a pantalla<br>ar todos los<br>30/01/2019<br>28/02/2019                                           | usted po<br>s recond<br>MG             | odrá<br>ocim                         | visu<br>iento                   | eliza<br>DS qu<br>PS<br>PS | ar un<br>ue re<br>cr                   | RT<br>RT                               | no de<br>ra.<br>∆≡                         | 6  |            |                                                         |
| Se han en<br>ID<br>91<br>122<br>130               | Contrado 6 reconocimie<br>Fecha Inicio<br>29/1/2019 11:46<br>25/2/2019 11:25<br>28/2/2019 09:51                                       | entos<br>No. Docu.<br>94543210<br>94543315<br>94543323                            | NOTA: En el<br>Excel dond<br>CARLOS PEREZ<br>DIEGO PEREZ<br>DIEGO PEREZ               | ado dere<br>e puede<br>Pazez<br>Pazez<br>Pazez<br>Pazez | echo de la<br>descarga<br>APTO, APTO<br>APTO | a pantalla<br>ar todos los<br>30/01/2019<br>26/02/2019<br>27/02/2019                             | usted po<br>s recond<br>MG<br>MG       | odrá<br>ocim<br>Au<br>Au             | visu<br>iento                   | ps<br>Ps<br>Ps             | ar un<br>ue re<br>cr<br>cr             | RT<br>RT<br>RT<br>RT                   | NO de<br>ra.<br>A=<br>A=                   |    |            |                                                         |
| Se han en<br>ID<br>91<br>122<br>130<br>132        | Contrado 6 reconocimie<br>Fecha Inicio<br>29/1/2019 11:48<br>25/2/2019 11:25<br>28/2/2019 09:51<br>13/3/2019 17:23                    | entos<br>No. Docu.<br>94543210<br>94543315<br>94543323<br>PS94543330T             | NOTA: En el<br>Excel dond<br>CARLOS PEREZ<br>DIEGO PEREZ<br>LUIS PEREZ                |                                                         | APTO<br>APTO<br>APTO<br>APTO                 | a pantalla<br>ar todos los<br>30/01/2019<br>26/02/2019<br>27/02/2019<br>14/03/2019               | usted po<br>s recond<br>MG<br>MG<br>MG | Ddrá<br>Doim                         | visu<br>iento                   | PS<br>PS<br>PS<br>PS       | ar un<br>ue re<br>cr<br>cr<br>cr       | RT<br>RT<br>RT<br>RT<br>RT             | NO de<br>ra.<br>A=<br>A=<br>A=             |    |            | <ul> <li>••••••••••••••••••••••••••••••••••••</li></ul> |
| Se han en<br>ID<br>91<br>122<br>130<br>132<br>136 | Contrado 6 reconocimie<br>Fecha Inicio<br>29/1/2019 11:46<br>25/2/2019 11:25<br>26/2/2019 09:51<br>13/3/2019 17:23<br>14/3/2019 09:07 | entos<br>No. Docu.<br>94543210<br>94543315<br>94543323<br>PS94543330T<br>94543332 | NOTA: En el<br>Excel dond<br>CARLOS PEREZ<br>DIEGO PEREZ<br>LUIS PEREZ<br>DIEGO LOPEZ |                                                         | APTO<br>APTO<br>APTO<br>NO APTO              | a pantalla<br>ar todos los<br>30/01/2019<br>26/02/2019<br>27/02/2019<br>14/03/2019<br>14/03/2019 | usted po<br>s recond<br>MG<br>MG<br>MG | Ddrá<br>Doim<br>Au<br>Au<br>Au<br>Au | visu<br>iento<br>or<br>or<br>or | PS<br>PS<br>PS<br>PS<br>PS | ar un<br>ue re<br>cr<br>cr<br>cr<br>cr | RT<br>RT<br>RT<br>RT<br>RT<br>RT<br>RT | NO de<br>ra.<br>A=<br>A=<br>A=<br>A=<br>A= |    |            |                                                         |

| SINCRO × +                                                                                                    | - 0 ×             |
|----------------------------------------------------------------------------------------------------|-------------------|
| ← → X ③ No es seguro   qa.sincro.co:9096/default.aspx                                                                                                    | ९ 🖈 📕 📧 :         |
| G SINCRO versión 0.0.20                                                                                                    |                   |
| Inicio Reconocimientos Sugerencias Administración Centro                                                                                                    |                   |
| Bienvenido/a Radamel García                                                                                                    |                   |
| Hay 0 reconocimientos en la sección Medicina General disponibles para ser completados<br>Ver reconocimientos                                                                                                | verificación para |
| ver todos                                                                                                    |                   |
| El profesional médico general podrá dar clic sobre la opción <b>"Ver Reconocimientos"</b><br>del recuadro izquierdo para ver los reconocimientos que están pendientes por el<br>examen de medicina general. |                   |
| Publicado el 23062018                                                                                                    |                   |

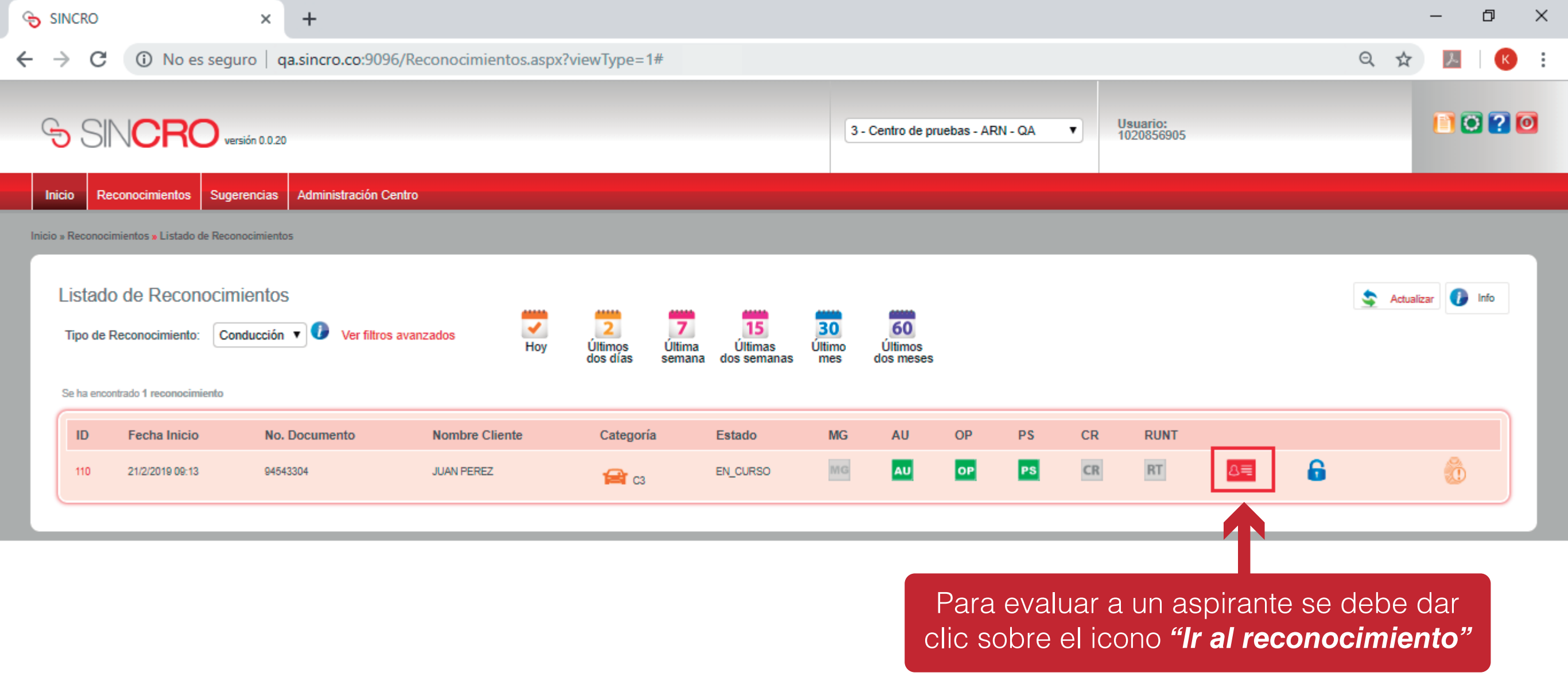

**NOTA:** el Médico General solo podrá ver a los aspirantes una vez estén culminadas las evaluaciones de psicología, fonoaudiología y optometría

| <ul> <li>← → C (i) No es seguro   qa.sincro.co:9096/FotoFirmaHuella.aspx?id=57604</li> <li>Centro de pruebas - ARN - QA ▼ Usuario:<br/>1020856905</li> <li>Inicio Reconocimientos Sugerencias Administración Centro</li> </ul>                                                                                                    |     |  |
|----------------------------------------------------------------------------------------------------|-----|--|
| SINCERO versión 0.020     Inicio Reconocimientos   Sugerencias     Administración Centro                                                                                                    | K   |  |
| Inicio Reconocimientos Sugerencias Administración Centro                                                                                                    | ? 0 |  |
|                                                                                                    |     |  |
| For definition of the second second seco |     |  |

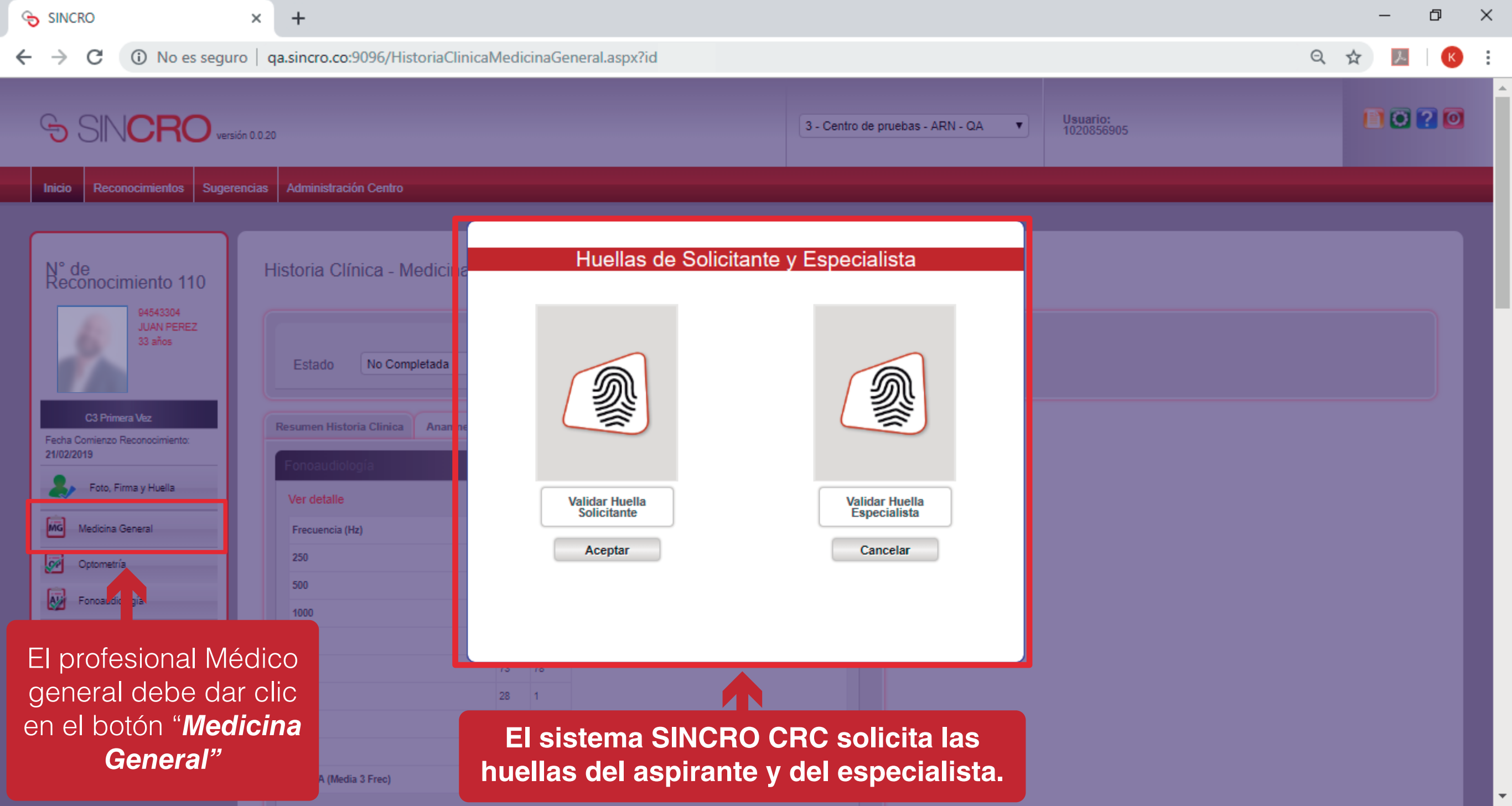

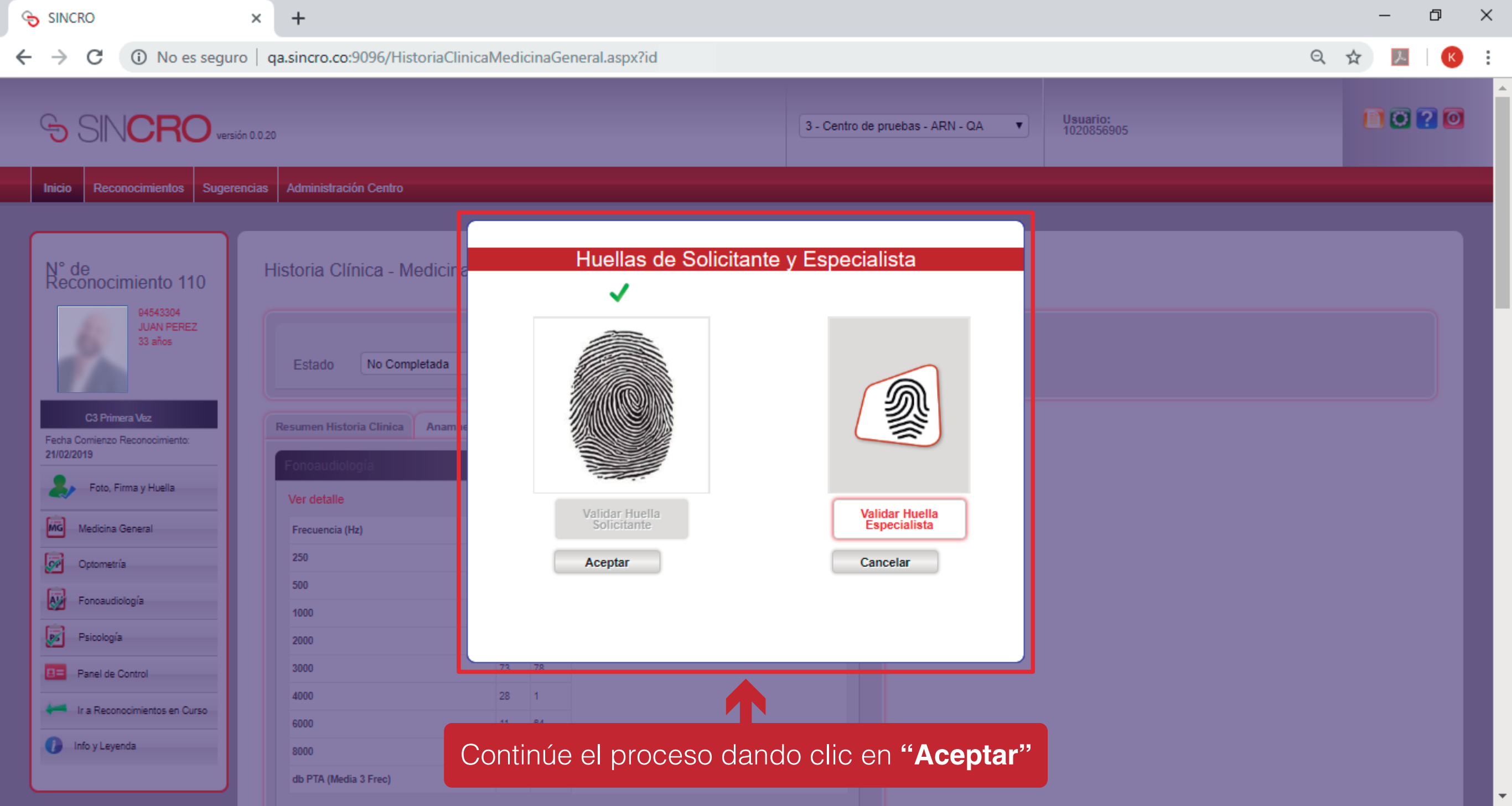

# INICIOHISTORIA CLÍNICA -MEDICINA GENERAL

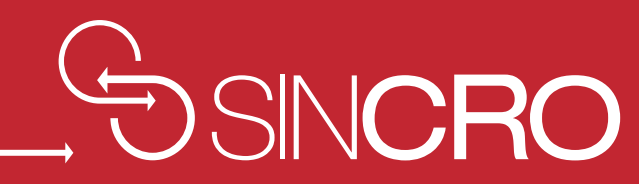

## **RESUMEN HISTORIA CLÍNICA**

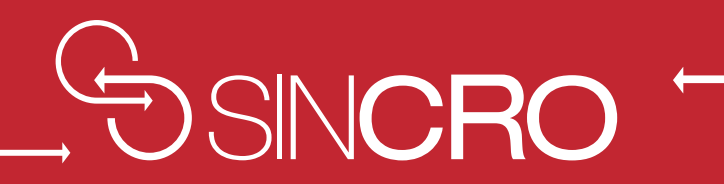

| SINCRO × +                                                                                                    | – 0 ×     |
|----------------------------------------------------------------------------------------------------|-----------|
| ← → C ③ No es seguro   qa.sincro.co:9096/HistoriaClinicaMedicinaGeneral.aspx?id                                                                                                    | ९ 🖈 📕 K : |
| SINCRO versión 0.0.20                                                                                                    |           |
| Next Concentrating       Objective and a section         Next Concentration       Historia Clínica - Medicina General         Fistoria Clínica - Medicina General       Enterteura de estato Tomptetado         Statutador Sensada       Impresión Diagnóstica         Statutador Sensada       Impresión Diagnóstica         Concentration       Revisión por Sistemas         Revisión por Sistemas       Revisión por Sistemas         Periode Control       Impresión Diagnóstica         Periode Control       Revisión por Sistemas         Periode Control       Revisión por Sistemas         Periode Control       Revisión por Sistemas         Periode Control       Revisión por Sistemas         Periode Control       Revisión por Sistemas         Rescondiniettos       Revisión por Sistemas         Periode Control       Revisión por Sistemas         Rescondiniettos       Revisión por Sistemas         Rescondiniettos       Revisión por Sistemas         Rescondiniettos       Revisión por Sistemas         Rescondiniettos       Revisión por Sistemas         Rescondiniettos       Revisión por Sistemas         Rescondiniettos       Revisión por Sistemas         Rescondiniettos       Revisión por Sistemas         Rescondiniettos       Revisión |           |
| 8000         23         64           db PTA (Media 3 Frec)         59         50                                                                                                    |           |

| Ę | SINC                 | RO                                                                        | × +                                                  |                                      |            |                                                                                    |                                      | ×  |
|---|----------------------|---------------------------------------------------------------------------|------------------------------------------------------|--------------------------------------|------------|------------------------------------------------------------------------------------|--------------------------------------|----|
| ← | $\rightarrow$        | C No es seg                                                               | guro   qa.sincro.co:9                                | 096/HistoriaClinica                  | Medic      | inaGeneral.aspx?id                                                                 | Q 🕁 💹 📧                              | :  |
|   | N° de<br>Reco        | e<br>onocimiento 110                                                      | Historia Clínica                                     | a - Medicina Gener                   | al         | Establezca el estado "Completada",<br>"Aplazada" ó "Verificar" y pulse<br>Guardar. |                                      | •  |
|   | 1                    | 94543304<br>JUAN PEREZ<br>33 años                                         | Estado N                                             | o Completada                         | ¥          | Impresión Diagnóstica 💌                                                            |                                      | I. |
|   | Fecha Co<br>21/02/20 | C3 Primera Vez<br>Comienzo Reconocimiento:<br>119<br>Foto, Firma y Huella | Resumen Historia C<br>Fon oaudiología<br>Ver detalle | linica Anamnesis Rev                 | visión po  | or Sistemas Remisión a Especialista Observaciones                                  |                                      |    |
|   | MGN                  | Medicina General                                                          | Frecuencia (Hz)                                      | OI                                   | OD         | Rangos de aprobación                                                               |                                      |    |
|   |                      | Optometría                                                                | 250                                                  | 83                                   | 29         | 0-20dB Audición Normal                                                             |                                      |    |
|   |                      | Fonosuficiania                                                            | 500                                                  | 5                                    | 31         | 45-60dB Hipoacusia Leve                                                            |                                      |    |
|   |                      | - unuauuougia                                                             | 1000                                                 | 84                                   | 68         | 65-80dB HipoacusiaSevera                                                           | A continuación oc vieuclizarón los   |    |
|   | <b>1</b>             | Psicología                                                                | 2000                                                 | 8/                                   | 52         |                                                                                    | A continuacion se visualizaramos     |    |
|   | B= P                 | Panel de Control                                                          | 4000                                                 | 28                                   | 1          |                                                                                    | resúmenes de las evaluaciones        |    |
|   | ter in               | r a Reconocimientos en Curso                                              | 6000                                                 | 11                                   | 64         |                                                                                    | medicas realizadas por especialistas |    |
|   | 👔 Ini                | ifo y Leyenda                                                             | 8000                                                 | 23                                   | 64         |                                                                                    | (nsicología fonoaudiología v         |    |
|   |                      |                                                                           | db PTA (Media 3 Fr                                   | ec) 59                               | 50         |                                                                                    | (porocrogia, ronocacionegia y        |    |
|   |                      |                                                                           |                                                      | Ir                                   | mpresión   | Diagnóstica                                                                        | optometria).                         |    |
|   |                      |                                                                           | Observaciones                                        |                                      |            |                                                                                    |                                      |    |
|   |                      |                                                                           | Concepto Ca                                          | indidato apto, cumple con los criter | rios de ap | robación según la resolución 0217 de 2014, anexo I, numeral 2.1.                   |                                      |    |
|   |                      |                                                                           |                                                      |                                      |            |                                                                                    |                                      |    |
|   |                      |                                                                           | Psicología                                           |                                      |            | V                                                                                  |                                      |    |
|   |                      |                                                                           | Ontometría                                           |                                      |            |                                                                                    |                                      |    |

-

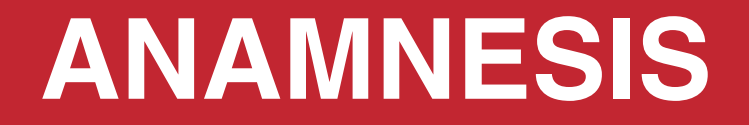

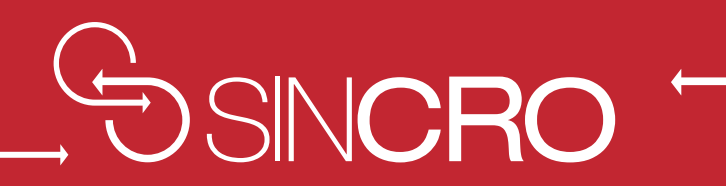

| SIN 🕤                    | ICRO                                                   | × +                                                        |                                                           |                                                                            |                                                             |                    | -                   | ð | × |
|--------------------------|--------------------------------------------------------|------------------------------------------------------------|-----------------------------------------------------------|----------------------------------------------------------------------------|-------------------------------------------------------------|--------------------|---------------------|---|---|
| $\leftarrow \rightarrow$ | C 🛈 No es se                                           | eguro   qa.sincro.co:9096/Historia                         | Clinica Medicina General. aspx?id                         |                                                                            |                                                             | Q 🕁                | Å                   | К | : |
| N°<br>Re                 | de<br>conocimiento 110                                 | Historia Clínica - Medicina                                | General Establezca el es<br>"Aplazada"                    | dado "Completada",<br>ó "Verificar" y pulse<br>Guardar.                    |                                                             |                    |                     |   |   |
|                          | JUAN PEREZ<br>33 años                                  | Estado No Completada                                       | ▼ Impresi                                                 | ón Diagnóstica 🔻                                                           |                                                             |                    |                     |   |   |
| Fech: 21/02              | C3 Primera Vez<br>a Comienzo Reconocimiento:<br>//2019 | Resumen Historia Clinica Anamne<br>Antecedentes Familiares | sis Revisión por Sistemas Remisión a Es                   | specialista Observaciones                                                  |                                                             |                    |                     |   |   |
|                          | Foto, Firma y Huella<br>Medicina General               | Diabetes* Ning                                             | guno   Enfermedades congénitas*                           | Ninguno V                                                                  |                                                             |                    |                     |   |   |
|                          | Optometria<br>Fonoaudiología                           | Cardiopatias* Ning                                         | uno V. Trastorno mental*                                  | Ninguno V                                                                  | El profesional médico ge                                    | enera              | l                   |   |   |
|                          | Psicología<br>Panel de Control                         | HTA crónica* Ning Enfermedades metabólicas* Ning           | guno ▼ Neoplasias*<br>guno ▼ Otros*                       | Ninguno V                                                                  | ingresará a la opción "Ana<br>dando clic sobre este icono.  | <b>mne</b><br>El m | <b>sis"</b><br>édic | 0 |   |
| 0                        | Ir a Reconocimientos en Curso<br>Info y Leyenda        | Observaciones:                                             |                                                           | Abuelos paternos<br>Abuelos maternos<br>Padre<br>Madre<br>Hermanos<br>Tios | general indicará los antec<br>familiares y personales del a | eden<br>aspira     | tes<br>ante.        |   |   |
|                          |                                                        | Antecedentes Personales                                    |                                                           |                                                                            |                                                             |                    |                     |   |   |
|                          |                                                        | Inmuno/Vacuna*                                             | linguno                                                   | Ninguno                                                                    |                                                             |                    |                     |   |   |
|                          |                                                        | Enfermedades de infancia*                                  | linguno Transfusiones*                                    | Ninguno                                                                    |                                                             |                    |                     |   |   |
|                          |                                                        | Quirúrgicos*                                               | Inguno   Nefropatias*  Inguno  Finfermediades pulmonares* | Ninguno V                                                                  |                                                             |                    |                     |   |   |

.

# **REVISIÓN POR SISTEMAS**

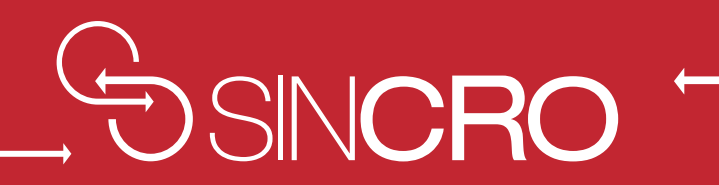

+

Nefropatía

Sistema respiratorio

Alteraciones Metabólicas y Endocrinas

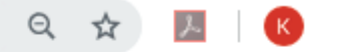

XX-X-X/I IX/X-II I IX-I IIX/ 94543304 JUAN PEREZ 33 años Impresión Diagnóstica 💌 ۳ Estado No Completada C3 Primera Vez Resumen Historia Clinica Anamnesis Revisión por Sistemas Remisión a Especialista Observaciones Fecha Comienzo Reconocimiento: 21/02/2019 Motilidad Hallazgos de alteración  $\mathbf{v}$ Foto, Firma y Huella Insuficiencia Cardíaca Hallazgos de alteración  $\sim$ MG Medicina General Trastorno del Ritmo Hallazgos de alteración  $\sim$ 99 Optometría Prótesis Valvulares Cardíacas Hallazgos de alteración  $\sim$ Fonoaudiología Marcapasos y desfibrilador automático 95 Psicología Hallazgos de alteración  $\sim$ implantable El profesional médico general ingresará a la 8= Panel de Control Cardiopatía Isquémica Hallazgos de alteración  $\sim$ opción revisión por sistemas dando clic sobre Ir a Reconocimientos en Curso Hipertensión Arterial ~ Hallazgos de alteración este icono. El médico general indicará los Info y Levenda hallazgos de alteración encontrados. Aneurismas de Grandes Vasos Hallazgos de alteración  $\sim$ Arteriopatías Periféricas Hallazgos de alteración  $\sim$ Procesos Oncohematológicos Hallazgos de alteración ~ Trastornos no Oncohematológicos Hallazgos de alteración  $\sim$ 

Hallazgos de alteración

Hallazgos de alteración

Hallazgos de alteración

 $\sim$ 

 $\sim$ 

 $\mathbf{v}$ 

**NOTA:** De encontrar algún hallazgo de alteración debe dar clic de acuerdo con el ítem seleccionado para que se desplieguen los respectivos campos.

#### SINCRO

#### ×

C (i) No es seguro | qa.sincro.co:9096/HistoriaClinicaMedicinaGeneral.aspx?id

+

#### ର୍ 🖈 💹 🛛 📧

| Arteriopatías Periféricas                                                                                                    | Hallazgos de alteración                      |   |
|----------------------------------------------------------------------------------------------------|----------------------------------------------|---|
| Procesos Oncohematológicos                                                                                                    | Hallazgos de alteración                      | ~ |
| Trastornos no Oncohematológicos                                                                                                    | Hallazgos de alteración                      |   |
| Nefropatía                                                                                                    | Hallazgos de alteración                      |   |
| Sistema respiratorio                                                                                                    | Hallazgos de alteración                      |   |
| Alteraciones Metabólicas y Endocrinas                                                                                                    | Hallazgos de alteración                      |   |
| Alteraciones del Sistema Nervioso y<br>Muscular                                                                                                    | Hallazgos de alteración                      |   |
| Otras causas que antes no se especificaron                                                                                                    | Hallazgos de alteración                      |   |
|                                                                                                    |                                              |   |
| Signos Vitales                                                                                                    |                                              |   |
| Signos Vitales                                                                                                    |                                              | ~ |
| Signos Vitales                                                                                                    | mmHg                                         |   |
| Signos Vitales                                                                                                    | mmHg<br>por minuto                           | ~ |
| Signos Vitales Tensión arterial* Frecuencia cardiaca* Frecuencia respiratoria*                                                                                       | mmHg<br>por minuto<br>por minuto             |   |
| Signos Vitales Tensión arterial* Frecuencia cardiaca* Frecuencia respiratoria* Talla*                                                                                | mmHg<br>por minuto<br>por minuto<br>cm       |   |
| Signos Vitales         Tensión arterial*         Frecuencia cardiaca*         Frecuencia respiratoria*         Talla*         Peso*                                  | mmHg por minuto por minuto kg                |   |
| Signos Vitales         Tensión arterial*         Frecuencia cardiaca*         Frecuencia respiratoria*         Talla*         Peso*         Indice de masa corporal* | mmHg<br>por minuto<br>por minuto<br>cm<br>kg |   |

En el ítem "Signos Vitales", debe diligenciar los campos: "Tensión arterial", "Frecuencia cardiaca", "Frecuencia respiratoria", "Talla, Peso".

# **REMISIÓN A ESPECIALISTA**

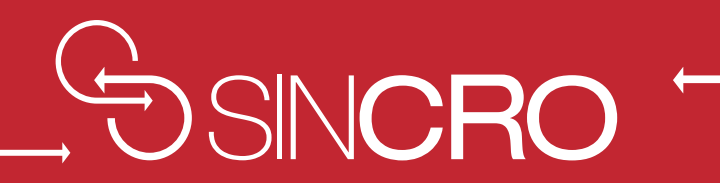

| SINCRO × +                                                                                                    |                                                           |      | - | Ø   | ) | × |
|----------------------------------------------------------------------------------------------------|-----------------------------------------------------------|------|---|-----|---|---|
| ← → C 🔺 No es seguro   qa.sincro.co:9096/HistoriaClinicaMedicinaGeneral.aspx?id                                                                                                    |                                                           | Q, T | ☆ | え   | к | : |
| SINCRO versión 0.0.20                                                                                                    | 3 - Centro de pruebas - ARN - QA ▼ Usuario:<br>1020856905 |      | • | . 2 | 0 | • |
| Inicio Reconocimientos Sugerencias Administración Centro                                                                                                    |                                                           |      |   |     |   |   |
| Processor       Historia Clínica - Medicina General       Enterested a de Veneral         Impresión Diago       Impresión Diago       Impresión Diago         Impresión Beneral       Impresión Diago       Impresión Diago         Impresión General       Impresión Diago       Impresión Diago         Impresión General       Impresión Diago       Impresión Diago         Impresión General       Impresión Diago       Impresión Diago         Impresión General       Impresión Diago       Impresión Diago         Impresión General       Impresión Diago       Impresión Diago         Impresión General       Impresión Diago       Impresión Diago         Impresión General       Impresión Diago       Impresión Diago         Impresión General       Impresión Diago       Impresión Diago         Impresión General       Impresión Diago       Impresión Diago         Impresión General       Impresión Diago       Impresión Diago         Impresión General       Impresión Diago       Impresión Diago         Impresión General       Impresión Diago       Impresión Diago         Impresión Diago       Impresión Diago       Impresión Diago         Impresión Diago       Impresión Diago       Impresión Diago         Impresión Diago       Impresión Diago       I | Andre Guardar                                             |      |   |     |   |   |

| + | Ir a Reconocimientos en Curso |
|---|-------------------------------|
| 0 | Info y Leyenda                |

| SINCRO                                                         | × +                                                                                                    |                                          | -                                  | ð  | $\times$ |
|----------------------------------------------------------------|----------------------------------------------------------------------------------------------------|------------------------------------------|------------------------------------|----|----------|
| ← → C ▲ No es seguro                                           | qa.sincro.co:9096/HistoriaClinicaMedicinaGeneral.aspx?id                                                                                                    | 1 \$                                     | ン                                  | К  | :        |
|                                                                |                                                                                                    |                                          |                                    |    |          |
| Inicio Reconocimientos Sugerencia                              | s Administración Centro                                                                                                    |                                          |                                    |    |          |
|                                                                |                                                                                                    |                                          |                                    |    |          |
| N° de<br>Reconocimiento 110                                    | Historia Clínica - Medicina General Establezca el estado "Completada",<br>"Aplazada" ó "Verificar" y pulse<br>Guardar.                                                                                                    |                                          |                                    |    |          |
| JUAN PEREZ<br>33 años                                          | Estado Aplazada 🔻 Impresión Diagnóstica 👻                                                                                                    |                                          |                                    |    |          |
| C3 Primera Vez<br>Fecha Comienzo Reconocimiento:<br>21/02/2019 | Resumen Historia Clinica Anamnesis Revisión por Sistemas Remisión a Especialista Observacio <b>1</b> El profesional Médico General, debe selec<br>causa de la remisión del aspirante, si selecion                                                                                                    | ciona<br>ia: " <b>C</b>                  | r la<br><b>ausa</b>                |    |          |
| Foto, Firma y Huella                                           | Añadir Remisión a Especialista       Aplazada por reporte favorable       Aplazada por reporte favorable | ccina                                    | ır el                              |    |          |
|                                                                | Especialista Solicitado Seleccione  Resouesta Seleccione                                                                                                    |                                          |                                    |    |          |
| Fonosudiología                                                 | Descripción de la Respuesta                                                                                                    | <b>ca)</b> q                             | ue le<br>sea                       |    |          |
| Psicologia                                                     | evaluado por el especialista externo                                                                                                    |                                          | Jou                                |    |          |
| Ir a Reconocimientos en Curso                                  | Documentos Adjuntos Seleccionar archivo Ningún archivo seleccionado                                                                                                    |                                          |                                    |    |          |
| Info y Leyenda                                                 | Nombre Arohivo Feotra Detaile Eliminar 3 Una vez el aspirante retorne la evaluación e<br>(Medicina General) el profesional debe adjuntar<br>entregada previamente por el especialista<br>solicitado. Posteriormente dar clic en el botó                                                                                                    | n curs<br>la <b>re</b> i<br><b>extei</b> | 60<br><b>misi</b> o<br>r <b>no</b> | ón |          |

| 9 | SINCRO                                                                                                    |                                                                                                    | × +                                                              |                                                                                                    |                                                                |                                                                                                    |                                                                                                    |                                                                                |     |                                                                                  |                                                                                     |                                                                                     |                                                                                   |                                                                               |                                                                 |                                        | -                                  | ٥                                                                  | ×        |
|---|----------------------------------------------------------------------------------------------------|----------------------------------------------------------------------------------------------------|------------------------------------------------------------------|----------------------------------------------------------------------------------------------------|----------------------------------------------------------------|----------------------------------------------------------------------------------------------------|----------------------------------------------------------------------------------------------------|--------------------------------------------------------------------------------|-----|----------------------------------------------------------------------------------|-------------------------------------------------------------------------------------|-------------------------------------------------------------------------------------|-----------------------------------------------------------------------------------|-------------------------------------------------------------------------------|-----------------------------------------------------------------|----------------------------------------|------------------------------------|--------------------------------------------------------------------|----------|
| ← | → C .                                                                                                    | A No es seguro                                                                                                  | qa.sin                                                           | cro.co:9096/H                                                                                                    | listoriaClin                                                   | ica Medicina General                                                                                                    | l.aspx?id                                                                                                    |                                                                                |     |                                                                                  |                                                                                     |                                                                                     |                                                                                   |                                                                               | Q                                                               | $\overrightarrow{\alpha}$              | r                                  | K                                                                  | :        |
|   |                                                                                                    | Versión 0.0                                                                                                    | .20                                                              |                                                                                                    |                                                                |                                                                                                    |                                                                                                    |                                                                                |     |                                                                                  |                                                                                     | 102000000                                                                           |                                                                                   |                                                                               |                                                                 |                                        |                                    |                                                                    | •        |
|   | Inicio Reconoc                                                                                                    | imientos Sugerencia                                                                                             | as Adminis                                                       | tración Centro                                                                                                    |                                                                |                                                                                                    |                                                                                                    |                                                                                |     |                                                                                  |                                                                                     |                                                                                     |                                                                                   |                                                                               |                                                                 |                                        |                                    |                                                                    |          |
|   | Reconocimi<br>C3 Primera V<br>Fecha Comienzo Reco<br>21/02/2019<br>Foto, Firma<br>C Optometria<br>C Optometria<br>C Optometria<br>Psicologia<br>C Panel de Contu<br>C Ir a Reconocimi<br>C Ir o y Leyenda | iento 110<br>94543304<br>JUAN PEREZ<br>33 años<br>Vez<br>onocimiento:<br>a y Huella<br>eral<br>ia<br>ia<br>inol | Historia<br>Estac<br>Resumen<br>Ca<br>Es<br>Re<br>De<br>En<br>Do | Clínica - Me<br>lo Aplazada<br>Historia Clinica<br>dir Remisión a Es<br>usa<br>pecialista Solicitado<br>spuesta<br>soripción de la Res<br>tregado<br>cumentos Adjuntos<br>Nombre Aro | edicina Ge<br>Anamnesis<br>pecialista<br>pecialista<br>spuesta | neral  Revisión por Sistemas  plazada por otras circunsta  celeccione  mbre Archivo*:  Seleccionar archivo Ningún arch  Fecha | Establezca el estad<br>"Aplazada" ó "<br>Impresión<br>Remisión a Espa<br>ancias V<br>V<br>ivo seleccionado<br>Detalle | do "Completada", Guar<br>Guardar. Guardar<br>Diagnóstica<br>ecialista Observac | dar | profes<br>causa<br>" <b>Causa</b><br>cuando<br>urso el<br><b>'Respu</b><br>Poste | sional<br>de la 1<br><b>a Apla</b><br>o el as<br>profes<br><b>iesta</b> "<br>eriorm | Médice<br>remisió<br><b>zado l</b><br>pirante<br>sional e<br>y <b>"De</b><br>ente d | o Gen<br>n del a<br><b>Por O</b> a<br>e retor<br>debe<br><b>scripo</b><br>ar clic | eral, de<br>aspirant<br>tras Cin<br>ne a la<br>diligenc<br>ción de<br>en el k | ebe<br>æ, s<br><b>cur</b><br>eva<br>ciar<br><b>la r</b><br>botó | sel<br>i se<br>lua<br>los<br><b>es</b> | ecc<br>lecc<br>anci<br>ciór<br>car | iona<br>iona<br>iona<br><b>as</b> "<br>n en<br>npo<br><b>sta</b> " | ar<br>a: |

| SINCRO ×                                                                                                    | × + -                                                                                                    | a ×            |
|----------------------------------------------------------------------------------------------------|----------------------------------------------------------------------------------------------------|----------------|
| ← → C ▲ No es seguro                                                                                                    | qa.sincro.co:9096/HistoriaClinicaMedicinaGeneral.aspx?id                                                                                                    | A   K 🗄        |
| SINCRO versión 0.0.20                                                                                                    | 3 - Centro de pruebas - ARN - QA ▼ Usuario:<br>1020856905                                                                                                    | 0 ? 0 ^        |
| N° de   Reconocimientos     N° de   General   Inicio     Panel de Control   Image: Panel de Control   Image: Panel de Control | Administración Cento<br>Administración Cento<br>Historia Clínica - Medicina General<br>Estado<br>Apizzada<br>Resumentistoria Clínica<br>Anamesis<br>Revisión por Sistems<br>Revisión por Sistems<br>Revisión por Sistems<br>Revisión a Especialisti<br>Deservaciones<br>Fierra<br>Deservaciones<br>Fierra<br>Deservaciones<br>Tespecialista Solicitado<br>Revisión a Respuesta<br>Revisión por Sistems<br>Revisión por Sistems<br>Revisión a Especialisti<br>Revisión por Sistems<br>Revisión por Sistems<br>Revisión por Si | dar<br>eneral. |
|                                                                                                    |                                                                                                    |                |

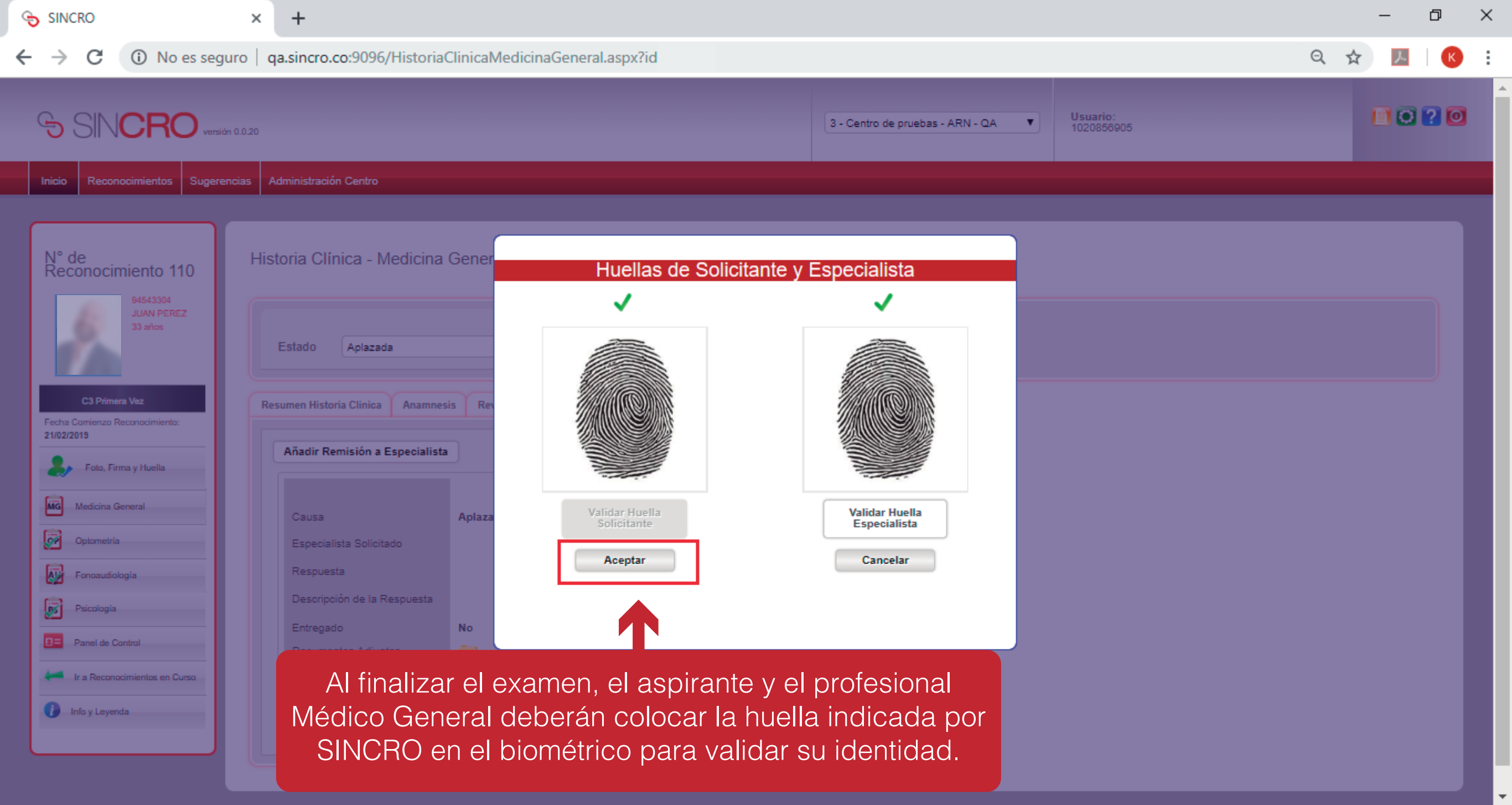

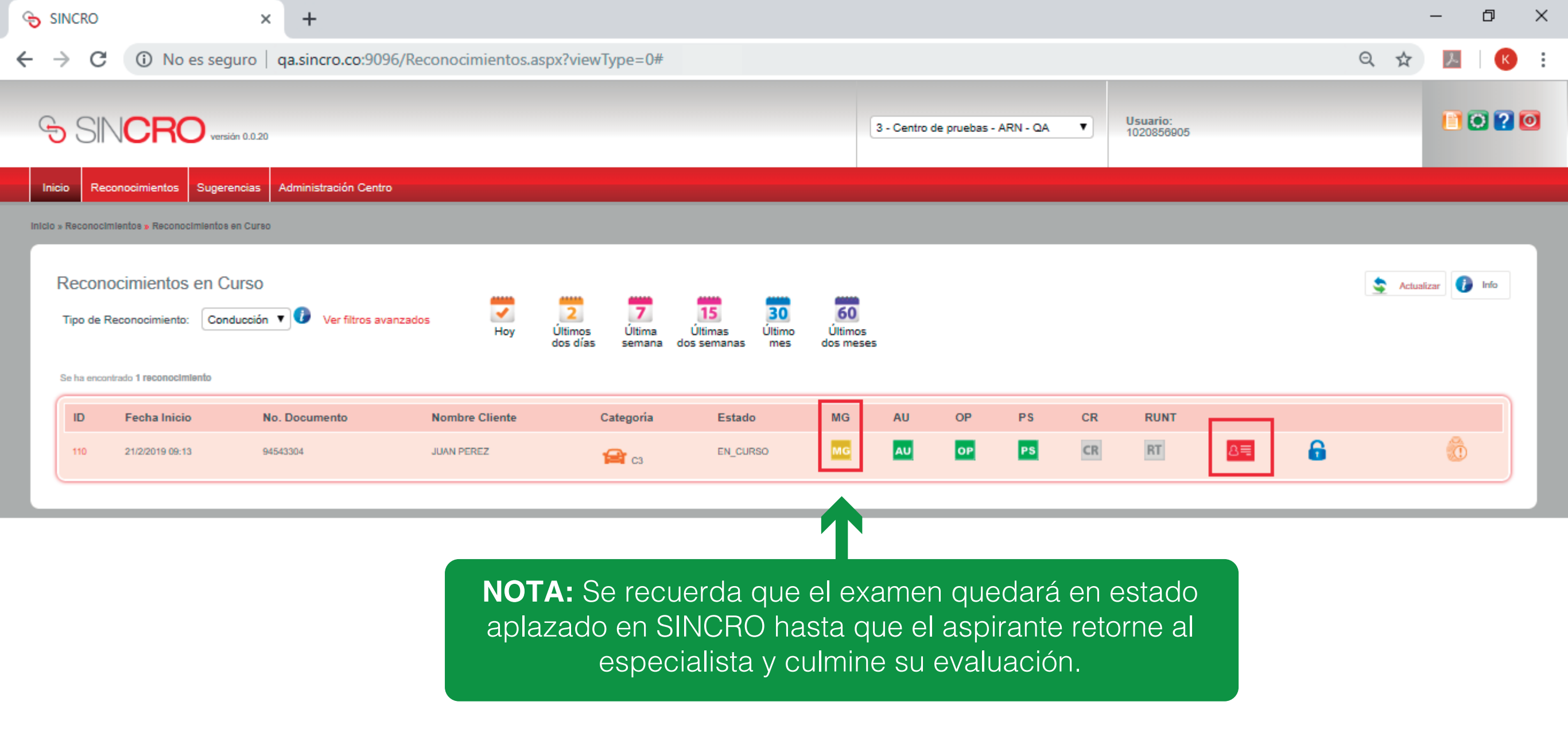

### **GENERAR UNA OBSERVACIÓN**

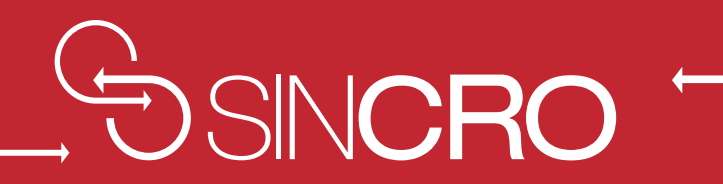

| ¢ | SINCRO                                                                                                    | × +                                                                                                    |   |   | - | ð | $\times$ |
|---|----------------------------------------------------------------------------------------------------|----------------------------------------------------------------------------------------------------|---|---|---|---|----------|
| ← | → C ③ No es seguro                                                                                                    | qa.sincro.co:9096/HistoriaClinicaMedicinaGeneral.aspx?id                                                                                                    | Q | ☆ | x | К | :        |
|   | Inicio Reconocimientos Sug                                                                                                    | gerencias Administración Centro                                                                                                    |   |   |   |   | -        |
|   | N° de<br>Reconocimiento 145         Image: Stress of the stress of the str | Historia Clínica - Medicina General<br>Estado No Compietada Impresión Diagnóstica<br>Resumen Historia Clínica Anamnesis Revisión por Sistemas Remisión a Especialista<br>Registra Clínica Internetis Revisión por Sistemas Remisión a Especialista<br>Registra Clínica Internetis Revisión por Sistemas Remisión a Especialista<br>Registra |   |   |   |   |          |

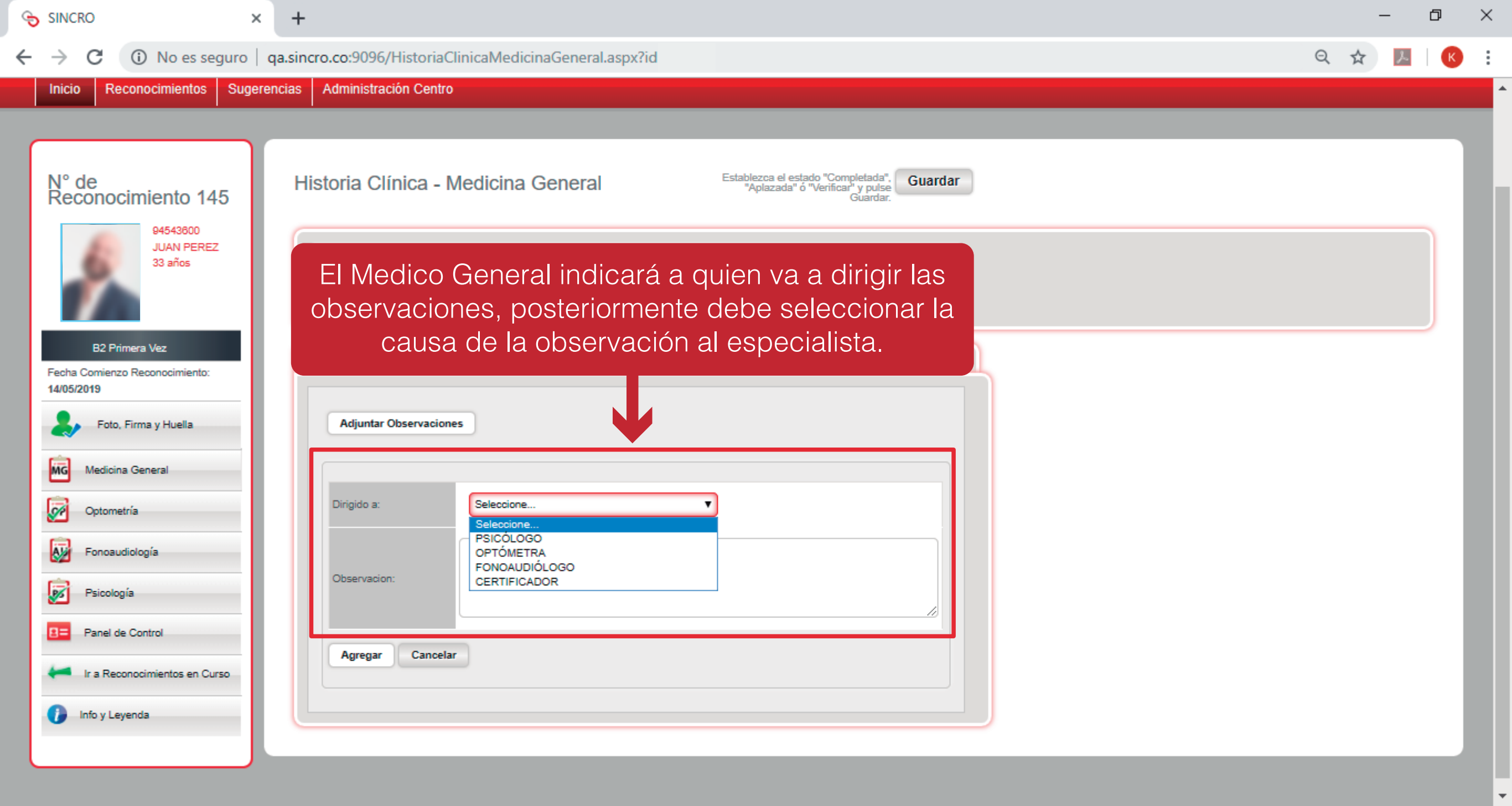

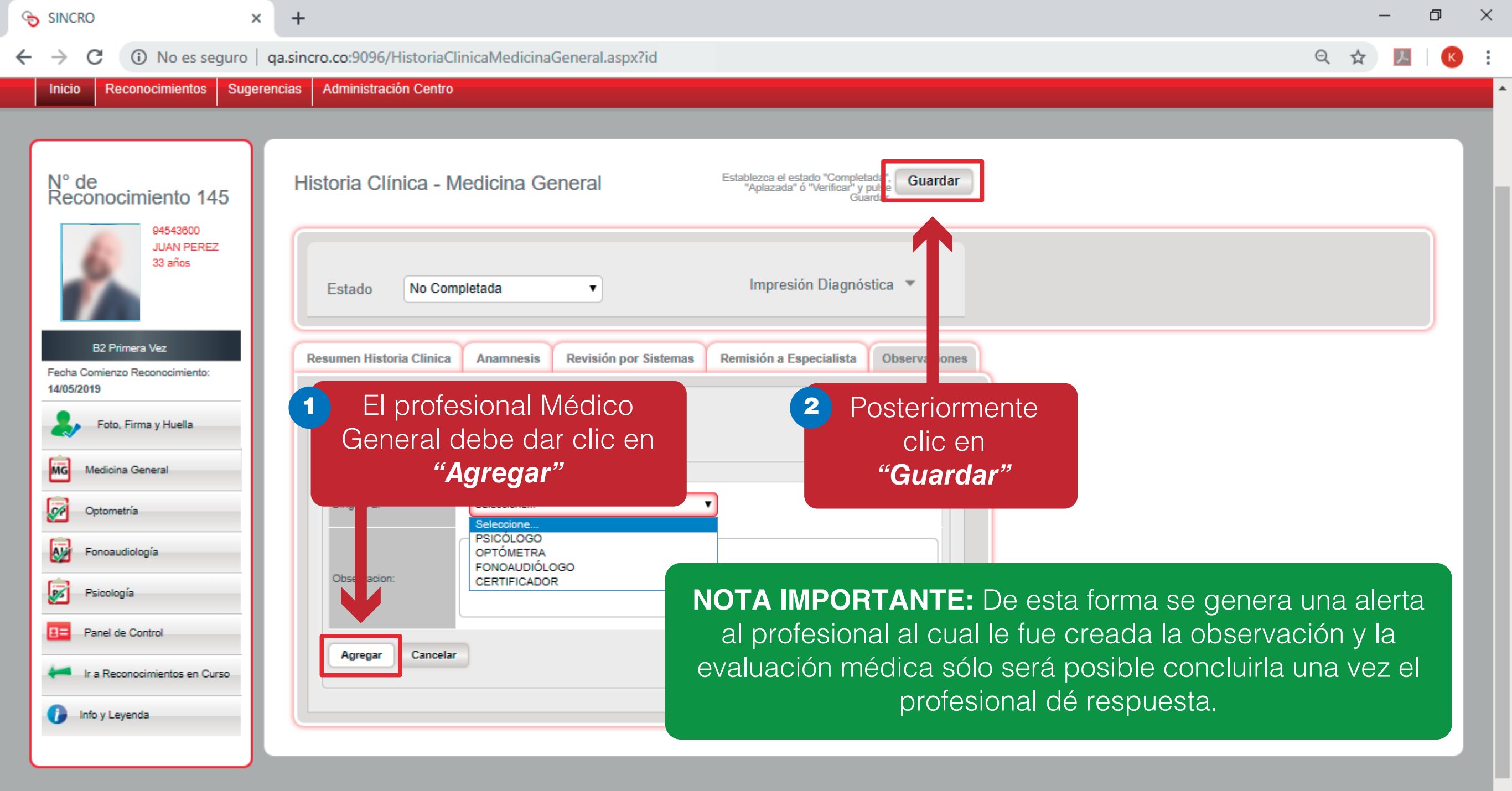

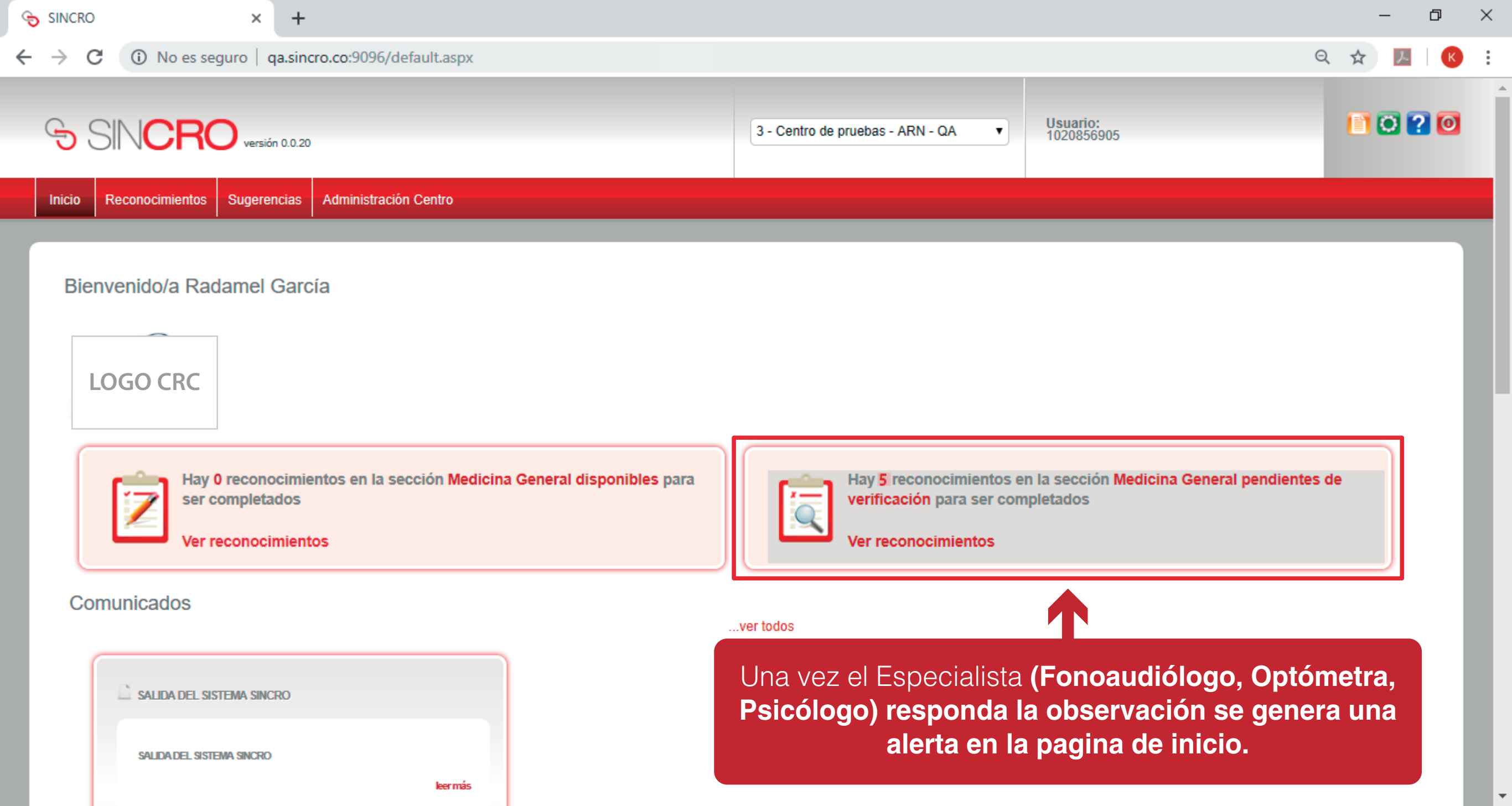

| SINCRO                                     | × +                                              |                             |                            |                                     |                                     |                         |                            |                      |                             |       |       | -       | đ      | × |
|--------------------------------------------|--------------------------------------------------|-----------------------------|----------------------------|-------------------------------------|-------------------------------------|-------------------------|----------------------------|----------------------|-----------------------------|-------|-------|---------|--------|---|
| - > C (                                    | <ol> <li>No es seguro   qa.sincro</li> </ol>     | o.co:9096/Reconocimientos.a | spx?viewType=              | 1&&l n=0                            |                                     |                         |                            |                      |                             |       | Q     | ☆       | ト      |   |
| G SIN                                      | Versión 0.0.20                                   |                             |                            |                                     | 3 - Centro de pro                   | iebas - ARN             | I - QA                     | ▼ Us<br>10           | <b>suario:</b><br>)20856905 |       |       |         | 0?     | 0 |
| Inicio Reco                                | onocimientos Sugerencias                         | Administración Centro       |                            |                                     |                                     |                         |                            |                      |                             |       |       |         |        |   |
| Inicio » Reconocimie                       | ntos » Listado de Reconocimientos                |                             |                            |                                     |                                     |                         |                            |                      |                             |       |       |         |        |   |
| Listado o<br>Tipo de Reo<br>Se han encontr | de Reconocimientos<br>conocimiento: Conducción • | Ver filtros avanzados       | Hoy                        | Últimos<br>dos días semana          | <b>15</b><br>Últimas<br>dos semanas | 30<br>Último<br>mes     | 60<br>Últimos<br>dos meses |                      |                             |       | S Act | ualizar | ) Info |   |
| ID F                                       | echa Inicio No. Documo                           | ento Nombre Cliente         | Categoría                  | Estado                              | MG                                  | AU                      | ОР                         | PS (                 | CR RUNT                     |       |       |         |        |   |
| 145 14                                     | 4/5/2019 14:15 94543600                          | JUAN PEREZ                  | 😭 в2                       | EN_CURSO                            | мс                                  | AU                      | OP                         | PS                   | CR RT                       | 8≣    | 6     |         |        |   |
| 146 14                                     | 4/5/2019 14:21 94543601                          | LUIS PEREZ                  | 😭 c2                       | PENDIENTE_VALIDAC                   |                                     | AU                      | OP                         | PS                   | CR RT                       | ۵≡    | 6     |         | 6      |   |
|                                            |                                                  | Po                          | steriorme<br>y c <u>on</u> | ente se deb<br>tinuar co <u>n e</u> | be dar cli<br>el proc <u>e</u> c    | c en <b>'</b><br>dimier | " <b>Ver r</b><br>nto de   | <b>econ</b><br>evalu | <b>ocimier</b><br>Jación.   | ntos" |       | _       |        |   |

### FINALIZAR HISTORIA CLINICA POR ESPECIALISTA - MÉDICO GENERAL

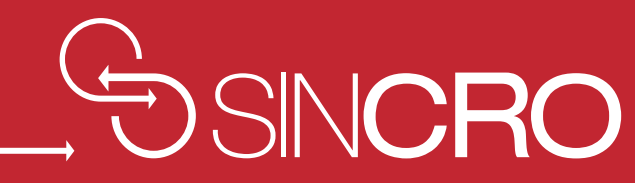

|        | SINC          | RO                   |                                                      | × +                       |                            |                         |                              |                                            |                           |            |                |          |    |                        |    |   |    | _          | đ       | ×   |
|--------|---------------|----------------------|------------------------------------------------------|---------------------------|----------------------------|-------------------------|------------------------------|--------------------------------------------|---------------------------|------------|----------------|----------|----|------------------------|----|---|----|------------|---------|-----|
| ←      | $\rightarrow$ | C                    | No es segu                                           | ro   qa.sincro.           | co:9096/Reconocimie        | entos.aspx?view         | Type=0#                      |                                            |                           |            |                |          |    |                        |    |   | Q  | ☆          | ト       | K : |
| Ģ      | € €           | SIN                  | CRO versión                                          | 0.0.20                    |                            |                         |                              |                                            |                           | 3 - Centro | de pruebas - / | ARN - QA | •  | Usuario:<br>1020856905 |    |   |    |            |         | ? 🖸 |
| In     | icio          | Recono               | cimientos Sugeren                                    | cias Administració        | in Centro                  |                         |                              |                                            |                           |            |                |          |    |                        |    |   |    |            |         |     |
| Inicio | o » Rec       | onocimient           | tos » Reconocimientos en                             | I Curso                   |                            |                         |                              |                                            |                           |            |                |          |    |                        |    |   |    |            |         |     |
|        | Rec<br>Tipe   | CONOCII<br>o de Reco | mientos en Cu<br>nocimiento: Condu                   | rso<br>cción v 🚺 Ver f    | filtros avanzados          | Hoy Últimos<br>dos días | <b>7</b><br>Última<br>semana | 15 30<br>Últimas Último<br>dos semanas mes | 60<br>Últimos<br>dos meso | 25         |                |          |    |                        |    |   | \$ | Actualizar | 🚺 Info  |     |
|        | Se ha         | a encontrado         | o 1 reconocimiento                                   |                           |                            |                         |                              |                                            |                           |            |                |          |    |                        |    |   |    |            |         |     |
| L      | Se ha         | a encontrado         | o 1 reconocimiento<br>Fecha Inicio                   | No. Documento             | Nombre Cli                 | iente (                 | Categoría                    | Estado                                     | MG                        | AU         | OP             | PS       | CR | RUNT                   | _  |   |    |            |         |     |
| l      | Se ha         | a encontrado         | e 1 reconocimiento<br>Fecha Inicio<br>1/2/2019 09:13 | No. Documento<br>94543304 | ) Nombre Cli<br>JUAN PEREZ | iente (                 | Categoría                    | Estado<br>EN_CURSO                         | MG                        | AU         | OP<br>OP       | PS<br>PS | CR | RUNT                   | 8= | ô |    |            | <u></u> |     |

| SINCRO ×                                                         | × +                                                                                                    | - 0 ×                                            |
|------------------------------------------------------------------|----------------------------------------------------------------------------------------------------|--------------------------------------------------|
| ← → C ③ No es seguro                                             | qa.sincro.co:9096/HistoriaClinicaMedicinaGeneral.aspx?id                                                                                                    | ९ 🛧 📕 📧 :                                        |
| SINCRO versión 0.0.20                                            | 20<br>3 - Centro de pruebas - ARN - QA ▼ Usuario:<br>1020856905                                                                                                    |                                                  |
| Inicio Reconocimientos Sugerencias                               | s Administración Centro                                                                                                    |                                                  |
| N° de<br>Reconocimiento 110<br>94543304<br>JUAN PEREZ<br>33 años | Historia Clínica - Medicina General Establezca el estado "Completada".<br>"Aplazada" o "Verifica" y pulso<br>Guardar<br>Ingrese al reconocimiento,<br>huellas tanto del aspirante | valide las<br>como del                           |
| C3 Primera Vez<br>Fecha Comienzo Reconocimiento:<br>21/02/2019   | Resumen Historia Clínica Anamnesis Revisión por Sistemas Remisión a Especialista Observaciones<br>Antecedentes Familiares                                                         | si se requiere<br>clínica debido<br>o a causa de |
| Foto, Firma y Huella  Medicina General  Optometria               | Diabetes* Ninguno Chiferentes per congénitas* Ninguno Chiferentes per historia clínica.                                                                                           | estañas de la                                    |
| Fonosudiología<br>Psicología                                     | Cardiopatias*     Hermanos<br>Tios     Trastorno mental*     Ninguno       HTA crónica*     Ninguno     Neoplasias*     Ninguno                                                   |                                                  |
| E= Panel de Control                                              | Enfermedades metabólicas* Otros* Otros*                                                                                                    |                                                  |
| Info y Leyenda                                                   | Observaciones:                                                                                                    |                                                  |

-

| SINCRO                                                               | × +                                                          |                                            |                                                                                    |                                          |                                                   | - 0 X           |
|----------------------------------------------------------------------|--------------------------------------------------------------|--------------------------------------------|------------------------------------------------------------------------------------|------------------------------------------|---------------------------------------------------|-----------------|
| $\leftrightarrow$ $\rightarrow$ C (i) No es seguro                   | qa.sincro.co:9096/Hi                                         | storiaClinicaMedicinaGeneral.a             | aspx?id                                                                            |                                          |                                                   | ର 🛧 📕 📧 :       |
| SINCRO versión 0.0                                                   | 0.20                                                         |                                            |                                                                                    | 3 - Centro de pruebas - ARN - QA         | ▼ Usuario:<br>1020856905                          | È 2 0           |
| Inicio Reconocimientos Sugerencia                                    | as Administración Centro                                     |                                            |                                                                                    |                                          |                                                   |                 |
| N° de<br>Reconocimiento 110                                          | Historia Clínica - Meo                                       | Jicina General                             | Establezca el estado "Completada",<br>"Aplazada" ó "Verificar" y pulse<br>Guardar. | lar                                      |                                                   |                 |
| C3 Primera Vez                                                       | Estado<br>Completada<br>No Complet<br>Aplazada<br>Completada | iada<br>Anamnesis – Revisir n por Sistemas | Una vez term<br>cambiar el exa                                                     | inado el examen<br>amen a <b>"Comple</b> | , el especialista de<br><b>tado"</b> en el ítem E | eberá<br>Estado |
| Fecha Comienzo Reconocimiento:<br>21/02/2019<br>Foto, Firma y Huella | Antecedentes Familiares                                      |                                            |                                                                                    |                                          |                                                   |                 |
| MG Medicina General                                                  | Diabetes*                                                    | Ninguno   Enfermedades congr               | énitas* Ninguno V                                                                  |                                          |                                                   |                 |
| Optometria                                                           | Enfermedades pulmonares*                                     | Ninguno V Epilepsia*                       | Ninguno                                                                            |                                          |                                                   |                 |
| Fonosudiología                                                       | Cardiopatias*                                                | Ninguno V. Trastorno mental*               | Ninguno                                                                            |                                          |                                                   |                 |
| Psicologia                                                           | HTA crónica*                                                 | Ninguno V Neoplasias*                      | Ninguno                                                                            |                                          |                                                   |                 |
| Panel de Control                                                     | Enfermedades metabólicas*                                    | Ninguno V Otros*                           | Ninguno Y                                                                          |                                          |                                                   |                 |
| Ir a Reconocimientos en Curso                                        | Observaciones:                                               |                                            | /                                                                                  |                                          |                                                   |                 |
|                                                                      | Antecedentes Personales                                      |                                            |                                                                                    |                                          |                                                   |                 |

| SINCRO X                                                                                                    | +                                                                                                    |     | - | đ   | × |
|----------------------------------------------------------------------------------------------------|----------------------------------------------------------------------------------------------------|-----|---|-----|---|
| ← → C ① No es seguro                                                                                                    | qa.sincro.co:9096/HistoriaClinicaMedicinaGeneral.aspx?id                                                                                                    | Q 🕁 | ト | К   | : |
| SINCRO versión 0.0.20                                                                                                    | 3 - Centro de pruebas - ARN - QA ▼ Usuario:<br>1020856905                                                                                                    |     |   | 2 0 |   |
| No of the control of the control of | Administración Centro istoria Clínica - Medicina General  Estado Completada Impresión Diagnóstica  Estado Completada Impresión Diagnóstica  Enter de aprobación esguit la resolución 0217 de 2014, anseo L Comordiadas page on estricciones, comple con los ortífentos de aprobación esguit la resolución 0217 de 2014, anseo L Comordiadas page on estricciones, comple con los ortífentos de aprobación esguit la resolución 0217 de 2014, anseo L Comordiadas page on estricciones, comple con los ortífentos de aprobación esguit la resolución 0217 de 2014, anseo L Comordiadas page on estricciones, comple con los ortífentos de aprobación esguit la resolución 0217 de 2014, anseo L Comordiadas page on estricciones, comple con los ortífentos de aprobación esguit la resolución 0217 de 2014, anseo L Comordiadas page on estricciones, comple con los ortífentos de aprobación esguit la resolución 0217 de 2014, anseo L Comordiadas page on estricciones, comple con los ortífentos de aprobación esguit la resolución 0217 de 2014, anseo L Comordiadas page on estricciones, comple con los ortífentos de aprobación esguit la resolución 0217 de 2014, anseo L Comordiadas page on estricciones, comple con los ortífentos de aprobación esguita la resolución 0217 de 2014, anseo L Comordiadas page on estricciones, comple con los ortífentos de aprobación esguita la resolución 0217 de 2014, anseo L Comordiadas page on estricciones, comple con los ortífentos de aprobación esguita la resolución 0217 de 2014, anseo L Comordiadas page on estricciones, comple con los ortífentos de aprobación esguita la resolución 0217 de 2014, anseo L Comordiadas page on estricciones, comple con los ortífentos de aprobación esguita la resolución 0217 de 2014, anseo L Comordiadas page on estricciones, complexataria estricenta de la probación esguita la resolución 0217 de 2014, anseo L Comordiadas page on estricciones, complexataria estricenta de la probación esguita la probación esguita la page aprobación esguita estricenta de la probación esguita estricenta de la probación esgui |     |   |     |   |
|                                                                                                    |                                                                                                    |     |   |     |   |

| SINCRO × +                                                                                                    |                                                                                                    | - 0 ×                                                                                                    |
|----------------------------------------------------------------------------------------------------|----------------------------------------------------------------------------------------------------|----------------------------------------------------------------------------------------------------|
| ← → C ① No es seguro   qa.sincro.co:9096/HistoriaCli                                                                                                    | nicaMedicinaGeneral.aspx?id                                                                                                    | ९ 🛧 💹 📧 :                                                                                                    |
| SINCRO versión 0.0.20                                                                                                    | 3 - Centro de pro                                                                                                    | uebas - ARN - QA Vusuario:<br>1020856905                                                                       |
| Inicio Reconocimientos Sugerencias Administración Centro                                                                                                    |                                                                                                    |                                                                                                    |
| N° de<br>Reconocimiento 110                                                                                                    | eneral Establezca el estado "Completada", Guardar<br>"Aplazada" ó "Verificar" y pulse<br>Guardar.                                                                    |                                                                                                    |
| 33 años       Estado       Completada         C3 Primera Vez       © Candidato apto, cumple con los criterion         Fecha Comienzo Reconocimiento:<br>21/02/2019       © Candidato no apto, no cumple con los criterion | Impresión Diagnóstica A<br>de aprobación según la resolución 0217 de 2014, anexo I.<br>le con los criterios de aprobación según la resolución 0217 de 2014, anexo I. | <b>Candidato apto</b> , cumple con los<br>criterios de aprobación según la<br>esolución 0217 de 2014, anexo I. |
| Foto, Firma y Huella Observaciones:                                                                                                    |                                                                                                    |                                                                                                    |
| Optometria Resumen Historia Clinica Anamnesis                                                                                                    | Revisión por Sistemas Remisión a Especialista Observaciones                                                                                                    |                                                                                                    |
| Fonosudiología Antecedentes Familiares                                                                                                    |                                                                                                    |                                                                                                    |
| Psicología  Panel de Control  Diabetes*  Ninguno                                                                                                    | Enfermedades congénitas*     Ninguno                                                                                                    |                                                                                                    |
| Ir a Reconocimientos en Curso Enfermedades pulmonares* Ninguno                                                                                                    | ▼ Epilepsia* Ninguno ▼                                                                                                    |                                                                                                    |
| Cardiopatias* Ninguno                                                                                                    | ▼ . Trastorno mental* Ninguno ▼                                                                                                    |                                                                                                    |
| HTA crónica* Ninguno                                                                                                    | ▼ Neoplasias* Ninguno ▼                                                                                                    |                                                                                                    |
| Enfermedades metabólicas* Ninguno                                                                                                    | ▼ Otros* Ninguno ▼                                                                                                    |                                                                                                    |

| SINCRO                                                                        | × +                                                                                                    | - 0 X     |
|-------------------------------------------------------------------------------|----------------------------------------------------------------------------------------------------|-----------|
| $\leftrightarrow$ $\rightarrow$ C (i) No es seguro                            | qa.sincro.co:9096/HistoriaClinicaMedicinaGeneral.aspx?id                                                                                                    | ९ 🖈 📕 📧 : |
| SINCRO versión 0.0                                                            | 3 - Centro de pruebas - ARN - QA ▼ Usuario:<br>1020856905                                                                                                    |           |
| Inicio Reconocimientos Sugerencia                                             | Administración Centro                                                                                                    |           |
| N° de<br>Reconocimiento 110                                                   | Historia Clínica - Medicina General Establezca el estado "Completada",<br>"Aplazada" ó "Verificar" y pulse<br>Guardar.                                                                                                    |           |
| JUAN PEREZ<br>33 años                                                         | Estado Completada  Impresión Diagnóstica  Candidato anto, cumple con los criterios de aprobación según la resolución 0217 de 2014, anexo l. Candidato anto, cumple con los criterios de aprobación según la resolución 0217 de 2014, anexo l. | ricción,  |
| C3 Primera Vez Fecha Comienzo Reconocimiento: 21/02/2019 Foto, Firma y Huella | Candidato apto con restricciones, cumple con los criterios de aprobación según la resolución 0217 de 2014, anexo<br>Candidato no apto, no cumple con los criterios de aprobación según la resolución 0217 de 2014, anexo<br>Observaciones:    | e 2014,   |
| Medicina General                                                              |                                                                                                    |           |
| Optometria                                                                    | Resumen Historia Clinica Anamnesis Revisión por Sistemas Remisión a Especialista Observaciones                                                                                                    |           |
| Fonosudiología<br>Psicología                                                  | Antecedentes Familiares                                                                                                    |           |
| E= Panel de Control                                                           | Diabetes* Ninguno ▼ Enfermedades congénitas* Ninguno ▼                                                                                                    |           |
| Ir a Reconocimientos en Curso                                                 | Enfermedades pulmonares* Ninguno                                                                                                    |           |
| Info y Leyenda                                                                | Cardiopatias* Ninguno Trastorno mental* Ninguno T                                                                                                    |           |
|                                                                               | HTA crónica* Ninguno V Neoplasias* Ninguno V                                                                                                    |           |
|                                                                               | Enfermedades metabólicas* Otros* Ninguno                                                                                                    | ,         |

| SINCRO                                                                                                    | × +                                                                                                    |                                                                                                    |                                                                                                    |                                                |                                                                                    | — D   |
|----------------------------------------------------------------------------------------------------|----------------------------------------------------------------------------------------------------|----------------------------------------------------------------------------------------------------|----------------------------------------------------------------------------------------------------|------------------------------------------------|------------------------------------------------------------------------------------|-------|
| ← → C ① No es seguro                                                                                                    | qa.sincro.co:9096/Historia                                                                                                    | aClinica Medicina General. aspx?id                                                                                                    |                                                                                                    |                                                | Q                                                                                  | ☆ 🗾 🔣 |
| SINCRO versión 0.0                                                                                                    | 0.20                                                                                                    |                                                                                                    |                                                                                                    | 3 - Centro de pruebas - ARN - QA ▼             | Usuario:<br>1020856905                                                             |       |
| Inicio Reconocimientos Sugerencia<br>Nº de<br>Reconocimiento 110<br>94543304<br>JUAN PEREZ<br>33 años<br>C3 Primera Vez<br>Fecha Comienzo Reconocimiento:<br>21/02/2019<br>Foto, Firma y Huella                                      | Administración Centro Historia Clínica - Medicina Estado Completada Candidato apto, cumple con los crit Candidato apto con restricciones, c Observaciones:                                                                             | a General Establezca el e<br>"Aplazada"<br>Impres<br>Iterios de aprobación según la resolución 0217 de 2014<br>cumple con los criterios de aprobación según la resolución 0217 de | estado "Completada",<br>" o "Verificar" y pulse<br>Guardar. Guardar. Sión Diagnóstica  4, anexo I. Ución 0217 de 2014, anexo de 2014, anexo I. | • Candidato<br>los criterios o<br>resolución ( | <b>no apto</b> , no cumple cor<br>de aprobación según la<br>0217 de 2014, anexo I. |       |
| Medicina General          Medicina General         Optometria         Fonoaudiología         Psicología         Panel de Control         Ir a Reconocimientos en Curso         Ir la Reconocimientos en Curso         Info y Leyenda | Resumen Historia Clinica       Anamne         Antecedentes Familiares       Inne         Diabetes*       Ning         Enfermedades pulmonares*       Ning         HTA crónica*       Ning         Enfermedades metabólicas*       Ning | esis Revisión por Sistemas Remisión a B<br>nguno V Enfermedades congénitas*<br>nguno V Epilepsia*<br>nguno V. Trastorno mental*<br>nguno V Neoplasias*                            | Especialista Observaciones                                                                                                    |                                                |                                                                                    |       |

| 🕤 S          | INCRO                                                                              | × +                                                                                                    |   |   | _ | đ   | $\times$ |
|--------------|------------------------------------------------------------------------------------|----------------------------------------------------------------------------------------------------|---|---|---|-----|----------|
| <del>(</del> | → C (i) No es segu                                                                 | guro   qa.sincro.co:9096/HistoriaClinicaMedicinaGeneral.aspx?id                                                                                                    | Q | ☆ | ん | K   | :        |
| (L)          | SIN <b>CRO</b> versión                                                             | sión 0.0.20                                                                                                    |   |   |   | ? 0 |          |
| Inic         | cio Reconocimientos Sugerer                                                        | rencias Administración Centro                                                                                                    |   |   |   |     |          |
| NR           | 1° de<br>econocimiento 110<br>94543304<br>JUAN PEREZ<br>33 años                    | Historia Clínica - Medicina General Establezca el estado "Completada",<br>"Aplazzada" o "Verificar" y pulsa<br>Guardar.<br>Estado Completada T Impresión Diagnóstica T |   |   |   |     |          |
| Fe<br>21     | C3 Primera Vez<br>cha Comienzo Reconocimiento:<br>/02/2019<br>Foto, Firma y Huella | Resumen Historia Clinica Anamnesis   Revisión por      Añadir Remisión a Especialista   Image: Cancelar     Image: Cancelar                                            |   |   |   |     |          |
|              | Medicina General     Optometria     Fonoaudiología                                 | Causa Aplazada por ot as circunstancias Borrar<br>Especialista Solicitado<br>Respuesta aplazo                                                                          |   |   |   |     |          |

El profesional Médico General debe dar guardar en historia clínica de medicina general. Posteriormente en el sistema Sincro, se emite la pregunta "¿Esta seguro de continuar?" para lo cual se debe dar clic en el botón "Aceptar" o "Cancelar", según corresponda. NOTA: Señor especialista recordamos que una vez se dé guardar, la información no podrá ser modificada.

| SINCRO ×                                                                                                    | +                                                                                                    |                                                           | - 0 X     |
|----------------------------------------------------------------------------------------------------|----------------------------------------------------------------------------------------------------|-----------------------------------------------------------|-----------|
| $\leftarrow$ $\rightarrow$ C (i) No es seguro                                                                                                    | qa.sincro.co:9096/HistoriaClinicaMedicinaGeneral.aspx?id                                                                                                    |                                                           | ९ 🛧 📜 📧 : |
| SINCRO versión 0.0.2                                                                                                    | 20                                                                                                    | 3 - Centro de pruebas - ARN - QA ▼ Usuario:<br>1020856905 |           |
| Inicio Reconocimientos Sugerencias                                                                                                    | Administración Centro                                                                                                    |                                                           |           |
| N° de<br>econocimiento 110<br>P4543304<br>JUAN PEREZ<br>33 años<br>C3 Primera Vez<br>C3 Primera Vez<br>Fecha Comienzo Reconocimiento:<br>21/02/2019<br>Foto, Firma y Huella<br>Cometría<br>Medicina General<br>Cotometría<br>Fonoaudiología<br>Fonoaudiología<br>Psicología<br>Panel de Control | Historia Clínica - Medicir<br>Estado No Completada<br>Resumen Historia Clínica Anamo<br>Foncaudiologia<br>Ver detalle<br>Frecuencia (Hz)<br>250<br>500<br>1000<br>2000<br>2000 | te y Especialista                                         |           |

Al finalizar el examen, el aspirante y el profesional medico general deberán colocar la huella indicada por SINCRO en el biométrico; una vez se valide que son las correctas, el sistema muestra la validación exitosa y el especialista debe dar clic en aceptar para finalizar el proceso

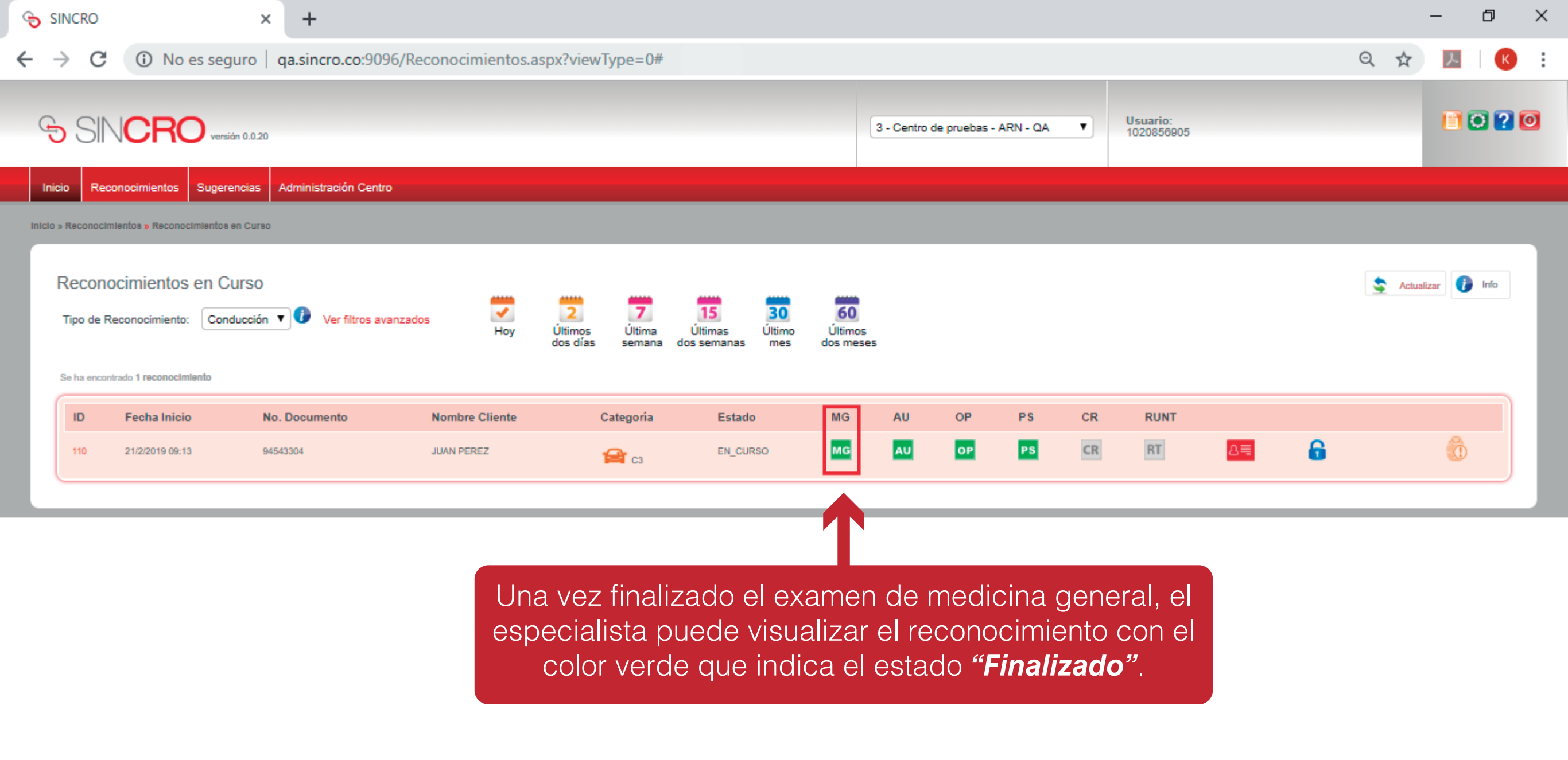